Wikimédia France WikiMOOC : apprenez à contribuer sur Wikipédia !

Session de février 2016.

- ·

Wiki**Mooc** 

Je contribue à Wikipédia dans le cadre du WikiMOOC

V\_160308

## Plan de l'ensemble du WikiMOOC.

**Introduction** — Présentation des cours et de la plateforme.

Semaine 1 — Découvrez Wikipédia.

*Séquence 1* : Découverte des principes fondateurs de Wikipédia ; Historique de Wikipédia ; Présentation du mouvement Wikimédia ; Inscription sur Wikipédia.

Séquence 2 : Présentation de l'interface ; Découverte des outils d'édition ; Se présenter ; Première interaction avec un Wikipédien.

Semaine 2 — Apprenez à contribuer.

Séquence 1 : Statuts des contributeurs ; Approfondissement des techniques d'édition ; Annuler une modification.

*Séquence 2* : Découverte du rôle des sources sur Wikipédia ; Insérer des sources.

Semaine 3 — Rédigez et collaborez.

Séquence 1 : Découverte de l'organisation des pages sur Wikipédia ; Utilisation des pages de discussion des articles ; Présentation des espaces communautaires.

*Séquence 2* : Structurer un article ; Utiliser un style rédactionnel encyclopédique ; Ajouter des portails et des catégories aux articles.

Semaine 4 — Créez un article.

Séquence 1 : Choix d'un sujet admissible ; Choix d'un titre ; Préparation de la création.

Séquence 2 : Création au brouillon ; Relecture ; Publication.

Semaine 5 — Découvrez la galaxie Wikimédia.

Séquence 1 : Découverte des autres projets Wikimédia ; Utiliser des fichiers (images, notamment) présents sur Wikimédia Commons ; Importer des fichiers sur Wikimédia Commons.

Conclusion.

# **SEMAINE 3**

# Sommaire

- 1 Interactions et communauté.
  - Les espaces de noms.
     Préfixe des espaces de noms ; Utilisateur ; Espace principal ; Aide ; Portail ; Projet ; Wikipédia ; Catégorie ; Une page = une pdd.
  - Utiliser la page de discussion d'un article.
     Discuter sur les pdd d'articles; Utiliser les notifications; Quelques émoticônes; Un peu d'entraînement !
  - Les espaces communautaires.
     Communauté ; Page à supprimer ; Projets thématiques ; Pour résumer.
- 2 Comment rédiger un article.
  - La structure type d'un article.
  - Début de l'article et plan ; Contenu de l'article ; Fin de l'article.
  - Les catégories et portails.
     Portails thématiques ; Catégories.
  - Pour résumer.

# **IMPORTANT. NOUVEAU FORUM DE DISCUSSION.**

À partir de cette semaine, nous vous invitons vivement à poser toutes vos questions sur le fonctionnement de *Wikipédia* directement sur la page Wikipédia:WikiMOOC située sur *Wikipédia*. À la place du forum **FUN**, auquel vous accédiez jusqu'alors par l'onglet « *Discussion* ». L'objectif est de vous familiariser avec le système de discussion de *Wikipédia*.

Nous continuerons à répondre à vos questions sur le forum de **FUN**, mais nous vous invitons à ne plus l'utiliser, sauf pour les questions qui concernent le fonctionnement ou le déroulement du **WikiMOOC**.

# Les espaces de noms.

Vous l'aurez sans doute constaté, il existe beaucoup de pages sur Wikipédia qui ne sont pas des articles encyclopédiques à proprement parler. Nous allons découvrir comment sont organisées ces pages, inconnues du grand public.

#### Préfixe des espaces de noms.

Pour commencer, prenons le cas des **p**ages **u**tilisateur ou **u**tilisatrice (abrégées « **PU** »). Observez par exemple le nom de la **p**age **u**tilisateur : « <u>Utilisateur:</u>Jérôme » La seule chose qui nous permet de distinguer l'article encyclopédique Jérôme de la **p**age **u**tilisateur Jérôme, c'est la présence d'un préfixe, ici le préfixe *Utilisateur*. On le distingue, car il est toujours séparé du titre de la page par deux points ce qui donne « Préfixe:Titre de la page ». Seuls les articles de l'encyclopédie n'ont pas de préfixe.

| Ast a                                        | Le Prof wildhOOC 💷 💽 Discussion Brouillon Préférences                                                                     | Béta Liste de      | suivi Contributions Se déconnecte                              |
|----------------------------------------------|----------------------------------------------------------------------------------------------------|--------------------|----------------------------------------------------------------|
| 1 2 11                                       | Page utilisateur Discussion Lire Modifier lo code Historique 🎲 Phys 💌 Recherche                                           | ſ                  | Q                                                              |
| WIKIPÉDIA<br>L'encyclopédie libre            | Utilisateur:Jérôme                                                                                                    |                    |                                                                |
| Accueil<br>Portails thématiques              | Je suis Jerôme Kuniñge@ (blog &) de Turiversité de Coblence-Landau en Allemagne, ou tout simplement Jérôme sur Wikipédia. | 50余か<br>えたい<br>中推定 | Wittionnaire<br>Je contribue également sur le<br>Wittionnaire. |
| Article au hasard<br>Contact                 | J'ai Jérôme partout sauf sur le Wingédia allemand où le nom était déjá pris.                                              | fr                 | Ma langue maternelle<br>est le français.                       |
| Contribuer<br>Débuter sur Wikipédia          | Mes pages sur Wikpédia:                                                                                                   | de                 | ich spreche Deutsch als<br>Muttersprache.                      |
| Aide<br>Communauté<br>Modifications récentes | Allemand: Jerome K.     Angleis: Jerome préfixe de l'espace de noms                                                       | en-5               | l speak English at a<br>professional level.                    |
| Faire un don<br>Imprimer / exporter          | Chinois: Jetrime Mes pages sur les Wildonnaires:                                                                          |                    | Allemagne V<br>Jhabite en Alemagne.                            |
| Criter un livre<br>Télécharger comme<br>PDF  | Français: Jérôme     Altemand: Jérôme                                                                                     | 2                  | Informaticien<br>Je suis informaticien.                        |
| Outils                                       | Angleis: Jerôme Mes pages sur les Wiklihres:                                                                              | P                  | Logiciels libres<br>Japprécie les logiciels libres.            |
| Suivi des pages lières<br>Contributions de   | Français: Jérôme     Allemand: Jérôme                                                                                     | ۲                  | Firefox V<br>Mon navigateur web est Firefox.                   |
| Journaux d'opérations<br>Envoyer un courriel | Anglais: Järöme K. Ma page sur Wikisource:                                                                                | 97 <u>0</u>        | Linux V<br>Japprécie GND/Linus                                 |
| Importer un fichier<br>Pages spéciales       | Wilsource general: Jerômen?     A faire content o lan                                                                     | 9                  | SuSE V<br>Je suis adepte de SuSE.                              |

Fig. 1. Sur Wikipédia, il existe différents types de pages identifiables par le préfixe de leur titre. CC-BY-SA / agrandir

Dans le jargon Wikipédien, le préfixe du titre d'une page indique l'**espace de noms** (ou encore le *namespace*, en anglais). Les espaces de noms organisent les pages, en les *rangeant* suivant leur but. Sur Wikipédia, il existe différents préfixes, et donc différents espaces de noms. Nous allons découvrir les principaux ci-dessous.

#### Utilisateur.

On vient donc tout juste de parler de l'espace utilisateur, c'est là où les contributrices et contributeurs se présentent, c'est leur page de profil.

| A. Maria                                                     | Level with COC . C C Discussion B                                                                                           | Brouillon Préférences Béta Liste d | suivi Contributions Seldéconnecter                             |
|--------------------------------------------------------------|----------------------------------------------------------------------------------------------------|------------------------------------|----------------------------------------------------------------|
| I Q W                                                        | Page utilisateur Discussion Line Modifier In Code Historique 🛱                                                              | Plus w Rechercher                  | ٩                                                              |
| WIKIPÉDIA<br>L'encyclopèdie libre                            | Utilisateur:Jérôme                                                                                                    |                                    |                                                                |
| Accuel<br>Portais thématiques                                | Je suis Jerdme Kunegis & (blog #) de l'université de Coblence-Landau en Allemagne, ou tout simplement Jérôme sur Wikipédia. | 2000<br>2000<br>+82                | Wiktionnaire<br>Je contribue également sur le<br>Wiktionnaire. |
| Article au hasard<br>Contact                                 | J'ai Jérôme partout sauf sur le Wikipédia allemand où le nom était déjà pris.                                               | fr                                 | Ma langue maternelle<br>est le français.                       |
| Contribuer<br>Débuter sur Wikipédia                          | Mes pages sur Wikpédia:<br>• Français: Jérôme                                                                               | de                                 | ich spreche Deutsch als<br>Muttersprache.                      |
| Aide<br>Communauté<br>Modifications récentes                 | Allemand: Jérôme K.     Anglais: Jérôme De                                                                                  | en-5                               | l speak English at a<br>professional level.                    |
| Faire un don<br>Imprimer / exporter                          | Chinois: Jerôme Mes pages sur les Wildionnaires:                                                                            | _                                  | Atlemagne V<br>Jhabite en Atlemagne.                           |
| Créer un livre<br>Télécharger comme<br>PDF                   | Français: Jérôme     Allemand: Jérôme                                                                                       | 2                                  | Informaticien<br>Je suis informaticien.                        |
| Version imprimable<br>Outlis                                 | Anglais: Jerôme Mes pages sur les Wikilivres:                                                                               | 8                                  | Logiciels libres V<br>Japprécie les logiciels libres.          |
| Pages lièes<br>Suivi des pages lièes<br>Contributions de     | Français: Jérôme     Allemand: Jérôme                                                                                       | ۲                                  | Firefax V<br>Mon navigatour web est Firefox.                   |
| Futilisateur<br>Journaux d'opérations<br>Envoyer un courriel | Anglais: Jérôme K. Ma page sur Wikisource:                                                                                  | 92 <u>0</u>                        | Linux V<br>Japprécie OND/Linux.                                |
| Importer un fichier<br>Pages spèciales<br>Adresse permanente | Wikisource général: Jérômei     é faire: contiger ce lien                                                                   | 9                                  | SuSE 7<br>Je suis adepte de SuGE.                              |

Exemple : « Utilisateur: Jérôme ». CC-BY-SA / agrandir

#### Espace principal.

On l'appelle aussi le « *main* » en anglais ; cet espace de noms regroupe l'ensemble des articles de l'encyclopédie. C'est l'espace que les internautes voient. Il a la particularité de ne pas avoir de préfixe !

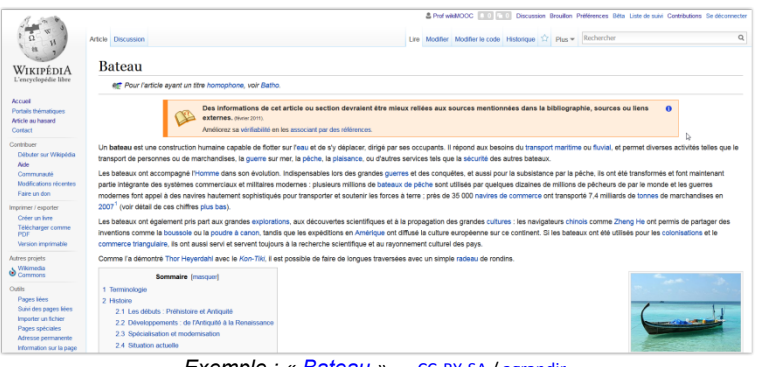

#### Exemple : « Bateau ». CC-BY-SA / agrandir

### Aide.

Cet espace regroupe, comme son nom l'indique, toutes les pages d'aide à la contribution sur Wikipédia. Par exemple, la page « Aide:Insérer un lien (Éditeur visuel) » explique comment insérer un lien dans un article. Si vous êtes perdu sur Wikipédia, n'hésitez pas à aller fouiller dans ces pages, via le lien Aide présent dans le menu de gauche.

|                                                              |                                                                                                    | Prof withMOOC . Discussion Brouillon              | Préférences Béta Liste de suivi Contributions Se déconnecter |
|--------------------------------------------------------------|----------------------------------------------------------------------------------------------------|---------------------------------------------------|--------------------------------------------------------------|
| 1 11                                                         | Ade Discussion                                                                                                    | Modifier Modifier le code Historique 12 Plus *    | Nethercher Q                                                 |
| WIKIPÉDIA<br>L'encyclopédie libre                            | Aide:Insérer un lien (Éditeur visuel)                                                                                                    |                                                   |                                                              |
| Accuel                                                       | Aide de Wikipédia > Modifier un article, une section, un titre, etc.                                                                                                    |                                                   | Rechercher dans l'aide                                       |
| Portails thématiques<br>Article au hasard                    | Niveau débutant                                                                                                    | Editor/Visual                                     |                                                              |
| Contact                                                      | Cette page présente l'insertion de liens internes et de liens externes                                                                                                    | cue l'ÉditeurVisuel                               |                                                              |
| Contribuer<br>Débuter sur Wikipédia                          | avec l'interface Éditeur visuel (onglet « Modifier »).                                                                                                    | Voir la page d'aide pour<br>le wikicode.          |                                                              |
| Aide<br>Communauté<br>Nodifications récentes<br>Exire un don | <ul> <li>Les liens internes permettent de créer un lien (sur un mot ou un ensemble de mots) envoyant vers un<br/>wikipadia. Les liens internes se motiont dans le texte (le corps) de l'article.</li> <li>Exemple de lien interne: Chien</li> </ul> | autre article Guille Officiance ?                 |                                                              |
| Imprimer / exporter                                          | <ul> <li>Les liens externes permettent de créer un lien (sur un mot ou un ensemble de mots) envoyant vers un<br/>«Lians externes» ou «Voir aussi».</li> </ul>                                                                                       | n autre site web que wikipedia.Les liens externes | se mettent uniquement dans les sections                      |
| Télécharger comme<br>PDF                                     | Exemple de lien externe : Article sur le chiend?                                                                                                    |                                                   |                                                              |
| Version imprimable<br>Outils                                 | Attention: Une référence n'est pas un lien interne, ni un lien externe. Pour insérer une référence voir Alde:                                                                                                    | insérer une référence.                            |                                                              |
| Pages liées<br>Suivi des pages liées                         | Sommaire (nasquer)<br>1 A retenir                                                                                                    |                                                   |                                                              |
| Pages speciales                                              | 2 Institer un lien informe                                                                                                    |                                                   |                                                              |
| Adresse permanente                                           | 3 Insérer un lien externe                                                                                                    |                                                   |                                                              |
| Information sur la page                                      | 4 Modifier un lien existant                                                                                                    |                                                   |                                                              |
| Langues Ø                                                    | 5 En apprendre plus                                                                                                    |                                                   |                                                              |
| ar report des terrs                                          | e kappel                                                                                                    |                                                   |                                                              |

# Portail.

Un portail sert à regrouper et présenter au lectorat un ensemble d'articles d'une même grande thématique. On a ainsi par exemple le portail des mathématiques, de Jules Verne, ou encore des Jeux olympiques ! À chacun d'eux est associé un projet (cf. ci-dessous).

| a w a                                                | Portial Discussion                                                                                    |                                                                                                    | & Prof wildMODC                                                                                                    | reférences Bitta Liste de suivi Contributions Se déconnecter                                   |
|------------------------------------------------------|----------------------------------------------------------------------------------------------------|----------------------------------------------------------------------------------------------------|----------------------------------------------------------------------------------------------------|------------------------------------------------------------------------------------------------|
| t es h                                               |                                                                                                    | b                                                                                                   |                                                                                                    |                                                                                                |
| WIKIPÉDIA                                            | Portail:Mathématiques                                                                                 |                                                                                                    |                                                                                                    | *                                                                                              |
| Accuel                                               | Barn . C                                                                                              | Listes de portails : Cultu                                                                          | re - Société - Histoire - Géographie - Science et technole                                                         | ogie                                                                                           |
| Portails thématiques<br>Article au hasard<br>Contact | Portail des                                                                                           | Portails associés :                                                                                 |                                                                                                    | 5 870 articles et 249 catégories                                                               |
| Contribuer<br>Débuter sur Wikipédia<br>Aide          | Mathéma                                                                                               | Arithmetiques                                                                                       | Lighter • ** Algorithmique • Realyse et syste<br>héorie des nombres • B Gécmétrie • * Informatique<br>tatistiques  | imes dynamiques •<br>théorique • 🚾 Logique •                                                   |
| Modifications récentes                               | Projet                                                                                                | Arborescence                                                                                        | Bibliographie                                                                                                    | Le Thé                                                                                         |
| Faire un don                                         |                                                                                                    |                                                                                                    |                                                                                                    |                                                                                                |
| Imprimer / exporter                                  | Présentation                                                                                          |                                                                                                    |                                                                                                    |                                                                                                |
| Créer un livre<br>Télécharger comme<br>PDF           | Les mathématiques, du grec máthéme (μείθημα) s<br>sur les nombres, les formes, les opérations et d'au | ignifiant « connaissance, science », constituent<br>tres notions qui permettent entre autres de mod | un domaine de savoir, de recherche et d'enseignement,<br>illiser l'évolution dans le temps, les procédures, notamm | , fondé sur le raisonnement logique. Elles portent<br>sent en informatique, et même le hasard. |
| Version imprimable                                   | L'histoire des mathématiques s'appuie sur une pra<br>numériques ou géométriques.                      | tique du calcul probablement plus ancienne que                                                      | l'écriture, mais ne commence en tant que telle qu'avec                                                             | l'établissement des premiers théorèmes                                                         |
| @ Wikisource                                         | Les mathématiques intruent toutes les disciplines                                                     | scientifiques et sont utilisées en économie quid                                                    | ens las innovations technologiques, mais allas ont aussi                                                           | des relations avec la philosophie, les arts                                                    |
| Outlis                                               | plastiques, la musique et même les jeux et la littéra                                                 | iture.                                                                                              |                                                                                                    |                                                                                                |
| Pages lides                                          |                                                                                                    |                                                                                                    |                                                                                                    | (nodifer)                                                                                      |
| Suivi des pages lières<br>Importer un fichier        | 1 umière sur                                                                                          |                                                                                                    | Articles disting                                                                                                   | lés                                                                                            |
| Pages spéciales                                      | La racine carrie de deux actés (7 su » Last                                                           | a southe riel remain able                                                                           | Mathimatiques ginirales                                                                                            | - Nombre d'or - Énigme des trois maisons -                                                     |
| Adresse permanente                                   | ca mathématiques et valant acconvinationment 1                                                        | 1142 . (a est défini comme                                                                          | Racina carria da daux - Su                                                                                         | stème électoral - Théorème du minimay de une                                                   |
| Elément Wikidata                                     | étant le seul nombre réel positif qui, lorsqu'il est mi                                               | ultiplie par lui-même, donne                                                                        | Neumann                                                                                                    |                                                                                                |
|                                                      | Evemple · " Pon                                                                                       | tail·Mathématicu                                                                                    |                                                                                                    | agrandir                                                                                       |

#### Exemple : « Portall:Mathematiques ». CC-BY-SA / agrandi

# Projet.

À chaque portail est associé un projet. Cela consiste en un ensemble de page dans un espace de noms à part qui vont servir aux contributrices et contributeurs pour coordonner leurs efforts autour du thème en question. Un projet permet de suivre l'évolution des articles liés à celui-ci, de débattre sur les sources à privilégier sur ce thème, de demander l'avis à d'autres Wikipédiennes ou Wikipédiens concernant un article du projet, etc.

| Projet Discussion                                                                                                    |                                                                                              |                     | in Moder Moder is rate Metainin              | A TY ELeve Rechercher      |                                                        |                                                            |
|----------------------------------------------------------------------------------------------------|----------------------------------------------------------------------------------------------|---------------------|----------------------------------------------|----------------------------|--------------------------------------------------------|------------------------------------------------------------|
|                                                                                                    |                                                                                              |                     |                                              |                            |                                                        |                                                            |
| Projet:Mathematiques                                                                                                    |                                                                                              |                     |                                              |                            |                                                        |                                                            |
| Projet                                                                                                    | Arborescence                                                                                 |                     | Bibliographie                                |                            | Le Thé                                                 |                                                            |
| Bienvenue sur le projet Mathématiques, un projet Wikipédia<br>mais aussi de les rendre compréhensibles par le plus grand no   | dont la vocation est de développer et de coordonner la mise en place des<br>mbre.            | articles en rapport | avec les mathématiques, des plus an          | ciennes aux plus récentes, | <ul> <li>Contribuer</li> <li>Bolte à outils</li> </ul> | <ul> <li>Suivi des artic</li> <li>Consultations</li> </ul> |
| Ce projet gêre également le portail des mathématiques et les<br>système d'évaluation des articles, ainsi que d'un espace bibl | portails associés. Il permet aux contributeurs de se mettre d'accord sur l'o<br>lographique. | rganisation des d   | fférents articles et leur classification. It | s disposent pour cela d'un | <ul> <li>Araire</li> <li>Évaluation</li> </ul>         | Relecture     Amonces                                      |
| Pour discuter de l'état et de la rédaction des articles de mathém                                                             | natiques, venez faire un tour dans le Thé I                                                  |                     |                                              |                            | <ul> <li>Participants</li> </ul>                       | <ul> <li>Articles récent</li> </ul>                        |
| Vous pouvez aussi consulter la page d'accueil pour les nouvea                                                                 | or contributeurs en mathématiques.                                                           |                     |                                              |                            |                                                        | Vor ausa                                                   |
|                                                                                                    |                                                                                              |                     |                                              |                            |                                                        | (10                                                        |
|                                                                                                    |                                                                                              | 2                   |                                              |                            |                                                        |                                                            |
| Comment contribuer au projet ?                                                                                                |                                                                                              |                     | Suivi des articles                           |                            |                                                        |                                                            |
| Des conseils spécifiques au projet vous sont donnés sur la page                                                               | d'accueil pour les nouveaux contributeurs en mathématiques.                                  | D2                  | Modifications nicen                          | tes                        |                                                        |                                                            |
| Toutes les questions relatives au projet Mathématiques, à son p                                                               | ortail et aux articles qui en dépendent sont les bienvenues sur la page de c                 | scussion Le         | 🖟 Mathématiques générales                    | (0)# 5806                  |                                                        |                                                            |
| The. Il existe aussi des pages de discussion spéciales :                                                                      |                                                                                              |                     | Alpiore                                      | (d) # 640                  |                                                        |                                                            |
| <ul> <li>pour Nivaluation des articles ;</li> </ul>                                                                           |                                                                                              |                     | 1 Algorithmique                              | (d)# 290                   |                                                        |                                                            |
| · pour la catégorisation dans l'arborescence de la catégorie M                                                                | athématiques ;                                                                               |                     | + Analyse                                    | (d)# 1092                  |                                                        |                                                            |
| <ul> <li>pour un problème sur un article particulier.</li> </ul>                                                              |                                                                                              |                     | Arthmétique et théorie des nom               | bres (d) Ø 810             |                                                        |                                                            |
| Nhèstez pas à faire appei directement aux contributeurs actifs o                                                              | la projet par leur page de discussion.                                                       |                     | de Géométrie                                 | (d)# 1465                  |                                                        |                                                            |
| Ex a ritusiours manifees de contribuer au projet :                                                                            |                                                                                              |                     | - Informatique théorique                     | (d)# 996                   |                                                        |                                                            |
| · Calatina Calatina anno 191                                                                                                  |                                                                                              |                     | Lookoue                                      | (d)# 625                   |                                                        |                                                            |
| <ul> <li>Development des étauches ou des aticles de luns des l</li> </ul>                                                     | inter microther - Inte d'articles per branches. In Inte responde d'articles d'i              | no ortene o         | A Probabilités et statistiques               | (d)@ 1210                  |                                                        |                                                            |
| maximum, la liste des conjectures ou la liste des lemmes. Vo                                                                  | us pouvez vous-même amender ces listes ou en discuter sur les page de c                      | Iscussion           | Tous les articles                            | (d) Ø 11923                |                                                        |                                                            |
| associées.                                                                                                    |                                                                                              |                     |                                              |                            |                                                        |                                                            |
| <ul> <li>Evaluation des articles de mathématiques.</li> </ul>                                                                 |                                                                                              |                     |                                              |                            |                                                        |                                                            |
| <ul> <li>Traduction d'articles et notamment les articles de qualté de</li> </ul>                                              | s versions anglaise, allemande, espagnole, italienne.                                        |                     | Consultations                                |                            |                                                        |                                                            |
| <ul> <li>Bibliographie à enrichir à faide de l'espace bibliographique.</li> </ul>                                             |                                                                                              |                     | consultations                                |                            |                                                        |                                                            |
| Mise en forme TeX des expressions mathematiques à l'aide                                                                      | du logiciel LaTeX (voir Faide Pormules TeX et fatelier TeX pour chercher e                   | le laide ou         | Pages à supprimer (dernières )               | (emandes)                  |                                                        |                                                            |
| Pour en comer).                                                                                                    |                                                                                              |                     | Pages à fusionner (liste du mo               | 5)                         |                                                        |                                                            |
| Production of magnet states of Factor Projection                                                                              |                                                                                              | (mailed             | * Propositions aux labels AdQ o              | u BA                       |                                                        |                                                            |
|                                                                                                    |                                                                                              |                     | (mind)                                       |                            |                                                        |                                                            |

### Wikipédia.

Vous l'avez déjà remarqué, en plus des articles, Wikipédia est une communauté. À cette communauté est dédié un ensemble de pages, qui ont pour préfixe Wikipédia. C'est sur ces pages que l'on discute de l'encyclopédie, de son fonctionnement, que l'on établit et rédige les règles, que l'on essaie de résoudre les conflits entre contributeurs, et cætera.

| 1.00                                       |                                                                                                    | & Pret wild/COC . C C C Discussion Brouillon Préférences Bits Liste de suivi Contributions Se décor         |
|--------------------------------------------|----------------------------------------------------------------------------------------------------|----------------------------------------------------------------------------------------------------|
| 1 0 11                                     | Page Discussion                                                                                                    | Lire Modifier le code Historique 🗘 Plus 🕶 Rechercher                                                        |
| 11 7                                       |                                                                                                    |                                                                                                    |
| WikipédiA                                  | Wikipedia:Accueil de la communaute                                                                                                    |                                                                                                    |
|                                            |                                                                                                    |                                                                                                    |
| ccuell<br><sup>I</sup> ortails thématiques | Assuell de la semmunauté                                                                                                    | 17 290 contributeurs actifs                                                                                 |
| rticle au hasard<br>Contact                | Accueil de la communaute                                                                                                    | sur les 2 433 379 utilisateurs inscrits                                                                     |
| ontribuer                                  | Cette page présente les aspects communautaires de la Wikipédia francophone, tant par son actualité, q                                                                                                    | ue par les principeles règles et requêtes qui se sont peu à peu mises en place, pour assurer la maintenance |
| Débuter sur Wikipédia                      | de Wikipédia et pour faciliter la communication entre les participants.                                                                                                    |                                                                                                    |
| Communauté                                 | Vous rouverez sur le sommane de raide les informations pour contribuer a rencyclopedie en s'appuya<br>Vous pouvez aussi poser une question, venir yous exercer sur le bac à sable ou demander à être permit  | nt sur les principes tondeeurs de vivilipedie.                                                              |
| Nodifications récentes<br>Faire un don     |                                                                                                    |                                                                                                    |
| primer / exporter                          |                                                                                                    |                                                                                                    |
| Créer un înte<br>Télécharger comme         | espaces communautaires                                                                                                    | 🚝 Tableau récapitulatif                                                                                     |
| PDF<br>Version imprimable                  |                                                                                                    | · ·                                                                                                    |
| tres projets                               | Discussions générales : Le Bistro (du jour : non-FR) (discussions portant sur Weipidia) - IRC (veo, aide) -<br>Liste de discussion - Repondente (Mill Removangenes) - l'Oracle investeers en existent en sur | Candidatures au statut d'administrateur                                                                     |
| Wikimedia<br>Commons                       | Vikpeda) • Liste d'espaces de discussion                                                                                                    | <ul> <li>Soisyc Crolsic (usqu'au 30 janvier)</li> </ul>                                                     |
| Wikispecies<br>Wikibooks                   | Problématiques rédactionnelles                                                                                                    | <ul> <li>Sammyday (jusqu'au 51 janvier)</li> </ul>                                                          |
| Wikidata                                   | Article à créer • Pages à supprimer • Pages à fusionner • Pages à scinder • Restauration de                                                                                                    | Candidatures au statut de bureaucrate                                                                       |
| Wikisource                                 | page - Renommage de page                                                                                                    | (ascune actuellement)                                                                                       |
| Wikivoyage                                 | Qualité : Proposition de contenus de qualité · Proposition de bons contenus · Wikiconcours                                                                                                    | Candidatures au mandat d'arbitre                                                                            |

#### Catégorie.

Les catégories permettent d'organiser le savoir sous la forme d'une arborescence ; chaque article est catégorisé, dans une ou plusieurs catégories.

Si je prends l'article sur l'auteur britannique Douglas Adams, tout en bas, sous les portails, figurent plusieurs catégories. Si je clique sur « Naissance en mars 1952 », j'arrive sur la **Catégorie:Naissance en mars 1952**. Elle me permet d'avoir une liste de toutes les personnes nées en mars 1952 qui ont un article sur Wikipédia. De la même manière, en cliquant sur la catégorie « Écrivain britannique de science-fiction », j'ai accès à tous les articles dédiés à des auteurs britanniques de science-fiction.

| a was                                                                                                    | Catégorie Discussion                                                                                                    | & Pref wildMOOC                                                                                                    | Discussion Broution Préférences Béta Liste de suivi Contributions Se déconnect     Historique      Plus      Rechercher     C |
|----------------------------------------------------------------------------------------------------|----------------------------------------------------------------------------------------------------|----------------------------------------------------------------------------------------------------|----------------------------------------------------------------------------------------------------|
| WIKIPÉDIA<br>L'encyclopédie libre                                                                             | Catégorie:Écrivain brita                                                                                                    | nnique de science-fiction                                                                                             | () Alde                                                                                                    |
| Accuell<br>Potails thématiques<br>Article au hasard<br>Contact                                                | Arborescence de la littérature :: :<br>Catégorie mère - Pertail - Projet - Caté                                                             | Arborescence de la science-fiction : - :<br>Calégorie mère - projet - porteil - calé                                  | Arborescence du Royaume-Uni (- )<br>Catégoria mère - Partai - Projet - Pub                                                    |
| Contribuer<br>Débuter sur Wikipédia<br>Aide<br>Communauté<br>Nodifications récentes<br>Faire un don           | Voir aussi la Catégorie certivair britannique de<br>Pages dans la catégorie « Écrivair<br>Cette catégorie contient les 148 pages sulvantes. | 1 britannique de science-fiction »                                                                                    |                                                                                                    |
| Imprimer / exporter<br>Créer un livre<br>Télécharger comme<br>PDF<br>Version imprimable                       | A<br>• Ben Aaronovitch                                                                                                    | Neil Gairnan     Ganpat     Mary Gartie                                                                               | • Jeff Noon<br>O                                                                                                    |
| Autres projets                                                                                                | Edwin Abbott Abbott     Douglas Adams     Richard George Adams                                                                              | Feilx Gilman     George Goodchild     John Grant (Activality)                                                         | • George Orwell<br>P                                                                                                    |
| Outils<br>Pages liées<br>Suin des pages liées<br>Importer un fichier<br>Pages spéciales<br>Adresse permanente | Brian Aktiss     Grant Atlen     Neal Asher                                                                                                 | Simon R. Green     Colin Greenland     Volsed Gridban     Nicola Gridban     Nicola Gridban     Jon Courtemy Grimwood | Kit Pedler     Peter Philips (écrivain)     Marc Platt     Peter Platt     Perp Patchett     Christopher Priset (écrivain)    |
| Adresse permanente<br>Information sur la page                                                                 | Pip et Jane Baker                                                                                                    | Jon Counenay Grimwood     David Gunn                                                                                  | John Boynton Priestley                                                                                                    |

Exemple : « Catégorie: Écrivain britannique de science-fiction ». CC-BY-SA / agrandir

Tout en bas de cette catégorie, remarquez que la catégorie fait elle-même partie d'autres catégories, plus larges. Ma catégorie « Écrivain britannique de science-fiction » appartient ainsi à la catégorie « Écrivain de science-fiction par nationalité ». Si je clique sur cette catégorie, je trouve une liste de toutes les catégories d'écrivains de science-fiction par nationalité, avec à chaque fois indiqué le nombre d'articles présents dans ces catégories.

D'autres espaces de nom existent ; si cela vous intéresse, vous pouvez consulter Aide: Espace de noms pour une liste exhaustive et plus de détails.

## Une PAGE = Une PDD.

Il est très important de noter que, quel que soit l'espace de noms, chaque page possède toujours une **page de discussion (Pdd)** qui lui est directement rattachée. Ces pages de discussion prennent comme préfixe « Discussion » et le nom de l'espace en question (*fig. 2*). Prenons trois exemples, pour clarifier la chose :

- Une page de discussion d'un article (dans l'espace principal donc) aura pour préfixe « Discussion: », par exemple : <u>Discussion:Bateau</u>;
- La page de discussion d'un utilisateur, rattachée à sa page Utilisateur, aura pour préfixe « Discussion utilisateur: », par exemple <u>Discussion utilisateur</u>: Prof wikiMOOC ;
- La page de discussion d'un projet aura pour préfixe « Discussion Projet: », par exemple <u>Discussion</u> <u>Projet:Mathématiques</u>.

| A W S                                              | Artole Discussion     Line Modifier la code Appler un super Heitorogie      Prov     Prov     Pro       | ences Bitta Liste de suivi Contributions Se de<br>chercher                                                                                                    | éconnecte<br>Q             |
|----------------------------------------------------|----------------------------------------------------------------------------------------------------|----------------------------------------------------------------------------------------------------|----------------------------|
| WIKIPÉDIA                                          | Discussion:Bateau                                                                                                    |                                                                                                    |                            |
| L'encyclopédie libre                               | Autres discussions [liste]<br>Suppression - Neutralité - Droit d'auteur - Article de qualité - Bon article - Lumière sur - À faire - Archives                                                                                                    |                                                                                                    |                            |
| ortails thématiques<br>rticle au hasard<br>iontact | Cet article est indexé par les projets Martime, Wikipidia 1.0Les plus consultés, Transpots en commun et Siléction transversale.                                                                                                    | 0 - masquer                                                                                                    |                            |
| ontribuer<br>Débuter sur Wikipédia                 | Les projets ont pour but d'enrichir le contenu de Wikipédia en aldant à la coordination du travail des contributeurs. Vous pouvez motifier d'rec<br>les pages de projets pour prendre conseil ou consulter la liste des táches et des objectifs.                                                                                                    | ctement cet article ou visiter                                                                                                    |                            |
|                                                    |                                                                                                    |                                                                                                    |                            |
| Aide<br>Communauté                                 | Evaluation de l'article « Bateau »                                                                                                    |                                                                                                    |                            |
| Aide<br>Communauté                                 | ک پی کو که که که که که که که که که که که که که                                                                                                    | ences Bilta Liste de suivi. Contributions Se di                                                                                                    | éconnecte                  |
| Aide<br>Communisuté                                | b ge detailed on de Farcice + Boleau +<br>& Privre Million De Carlos - De Carlos - De Carlo | ences Béta Liste de suité Contributions Se de<br>chercher                                                                                                    | éconnecte<br>Q             |
| Ade<br>Communauté                                  | b ★ Breakadion de randos e Badeau -<br>& Prof exilicados e Transos Braucias Portain<br>Page attestar Disconson Braucia Portain<br>Discussion utilisateur:Prof wikiMOOC                                                                                                    | ences Bits Liste de suité Contributions Se de                                                                                                    | éconnecte                  |
| Ade<br>Communauté                                  | b ★ Evelandino di rancia « Belena» -<br>Benveralazza di Andre la code / apoler in sept : restorge ★ Pag « Ten<br>Discussion utilisateur:Prof wikiMOOC<br>Bienvenue sur Wikipédia, Prof wikiMOOC I                                                                                                    | ences Bita Liste de suit Contributions Se de<br>chercher<br>Mieux comprendre Wikipódia                                                                                                  | Q                          |
| Ade<br>Communuté                                   | b ★ Developed on 64 Indices - Biologies - Biologies -   | wreis 38a Ustrórsow Contrologo Stra<br>dwrther<br>Miesur comprendie Wilkipfella<br>– Principes fondateurs<br>– Wilkipfella en treff : Findispensable                                    | éconnecte<br>Q<br>à savoir |
| Ade<br>Commana@                                    | b      b          | wees Bits Este é suir Contraction Er a<br>charcher<br>Missue comprendre Wilklybella<br>Principes fondateurs<br>- Wilkipfella en bref: Findispensable<br>- Utilefala: : le mode d'emploi | éconnecte<br>Q<br>à savoir |

Fig. 2. Exemples de Pdd d'article (en haut) et de Pdd d'utilisateur (en bas). CC-BY-SA / agrandir

Nous verrons dans la prochaine unité comment utiliser toutes ces pages de discussion.

Au fait, comment rechercher des pages en fonction de leur espace de noms ? Lorsque l'on fait une recherche, par défaut, seul l'espace dit « principal », celui des articles encyclopédiques, sera exploré. Mais il est possible de choisir sur quel espace de noms on souhaite effectuer la recherche. Pour cela, il suffit de cliquer sur la loupe à droite du champ de recherche, sans avoir rien indiqué dans le champ. Puis de cliquer sur « Recherche avancée ». Il ne vous reste plus qu'à sélectionner le ou les espaces de noms qui vous intéressent (*fig. 3*).

| 1 0 W                                                        | Page spéciale                                                                                                    | Recherch                       | er                  |
|--------------------------------------------------------------|----------------------------------------------------------------------------------------------------|--------------------------------|---------------------|
| WIKIPÉDIA                                                    | Rechercher                                                                                                    |                                | () A                |
| L'encyclopédie libre                                         | Aide pour la recherche                                                                                                    |                                |                     |
| Accuel                                                       | Insérer un lien Rechercher                                                                                                    |                                |                     |
| Portails thématiques<br>Article au hasard<br>Contact         | Recherche Interne      Exalead      Google      Venex     Bing      Yahool      Global WP     Second      Second      Sec |                                |                     |
| Contribuer                                                   | Pages de contenu Multimédia Tout Recherche avancée                                                                                                    |                                |                     |
| Débuter sur Wikipédia<br>Aide                                | Rechercher dans les espaces de noms :                                                                                                    |                                | Cocher: Tout Aucune |
| Communauté                                                   | (Principal) Discussion     MediaWiki     Discussion MediaWiki                                                                                                    | Portall     Discussion Portail |                     |
| Nodifications récentes                                       | 🗉 Utilisateur 🔲 Discussion utilisateur 🔲 Modèle 📄 Discussion modèle                                                                                                    | Projet     Discussion Projet   |                     |
|                                                              | Wikipédia Discussion Wikipédia 22 Aldo Discussion alde                                                                                                    | Référence Discussion Référence |                     |
| June fabire                                                  | Elichier Discussion fichier Catégorie Discussion catégorie                                                                                                    | Module Discussion module       |                     |
| Pages spéciales                                              | Gadget Gadget talk                                                                                                    |                                |                     |
| Importer un fichier<br>Pages spéciales<br>Version imprimable | Gadget Gadget talk<br>Gadget definition Gadget definition talk                                                                                                    |                                |                     |
| noies Ö                                                      | Se souvenir de la sélection pour les prochaines recherches                                                                                                    |                                |                     |

Fig. 3. Exemple de recherche avancée dans l'espace de noms « Aide ». CC-BY-SA / agrandir

# Utiliser la page de discussion d'un article.

Lors de la première semaine du MOOC, vous avez appris comment consulter et utiliser votre page de discussion personnelle, qu'on appelle aussi « Pdd », pour page de discussion. Votre Pdd est adaptée pour les dialogues, mais pas forcément pour les discussions de groupe. Imaginons un instant que vous soyez en désaccord avec trois contributeurs au sujet d'un article, disons sur une personnalité politique. Plutôt qu'aller discuter sur la page de discussion de chacun d'entre eux, mieux vaut utiliser la Pdd de l'article.

### Discuter sur les Pdd d'articles.

L'utilisation d'une page de discussion (**Pdd**) d'article n'est pas bien compliquée : cela fonctionne comme une **Pdd** de contributeur.

- Pour laisser un nouveau message, il suffit de cliquer sur l'onglet « Ajouter un sujet » en haut de la page (*Fig.* 1). Généralement, les conversations sont ajoutées tout en bas, afin de conserver un ordre chronologique. Pensez à indiquer un titre au message et à signer.
- Si c'est une autre personne qui a commencé la discussion, il faut cliquer sur « Modifier le code » à côté du titre du message, comme nous l'avons appris en semaine 1, puis ajouter une indentation quand vous répondez, comme montré sur la *fig.* 2, afin que le message apparaisse en bleu et décalé vers la droite. Rassurez-vous, la syntaxe pour le faire est d'une grande simplicité : il suffit d'ajouter deux points au début de votre réponse. La personne suivante qui intervient mettra deux fois deux-points, celle d'après en mettra trois fois, et cetera, comme montré *fig.* 3. À la fin de votre message, n'oubliez pas de signer.

| 11                                        | Liste de suivi Contributions Se déconnecter                                                                                                    |  |  |  |  |
|-------------------------------------------|----------------------------------------------------------------------------------------------------|--|--|--|--|
| W S                                       |                                                                                                    |  |  |  |  |
| A AN H                                    | Article Discussion Line Modifier le code Gouter un suje) Historique 🕷 Plus 👻 Rechercher Q                                                                                                    |  |  |  |  |
| a l                                       | Discussion Voie romaine                                                                                                    |  |  |  |  |
| WIKIPEDIA<br>L'encyclopédie libre         | Discussion. For foliality                                                                                                    |  |  |  |  |
|                                           | Autres discussions [liste]                                                                                                    |  |  |  |  |
| Accueil                                   | Suppression - Neutraine - Lioni d'auteur - Anucie de quaine - Bon anucie - Lumiere sur - A faire - Archives                                                                                                    |  |  |  |  |
| Portails thématiques<br>Article au hasard | ● ▶ afficher                                                                                                    |  |  |  |  |
| Contact                                   |                                                                                                    |  |  |  |  |
| Contribuer                                |                                                                                                    |  |  |  |  |
| Debuter sur<br>Wikipédia                  | J'aimerais rajouter une note sur l'excès d'appellation "voies romaines" ou "chemin romain" notamment dans mon département (Alpes Maritimes), auquel on donne ce nom à de nombreux sentiers, sans qu'ils n'aient rien de romain.                  |  |  |  |  |
| Aide<br>Communauté                        |                                                                                                    |  |  |  |  |
| Modifications                             | Voies romaines en O6 [modifier le code]                                                                                                    |  |  |  |  |
| Faire un don                              | Cela pourrait se faire dans le chapitre "localiser une voie romaine". On utilise effectivement souvent à tort le terme voie romaine, et ceci pas uniquement dans le 06 III. Pour etre plus puriste que les pro, on ne peut appeller voie romaine |  |  |  |  |
| Imprimer / exporter                       | en France qu'une voie édifiée en Gaule sous l'administration romaine (-52 à + 450 environ) sanclaste 8 janvier 2007 à 14:07 (CET)                                                                                                    |  |  |  |  |
| Créer un livre                            | Les Alpes-Maritimes se sont trouvées romaines bien avant -52 l Mais au fait, quand, au juste ? Ptyx 8 janvier 2007 à 17:04 (CET)                                                                                                    |  |  |  |  |
| PDF                                       | J'ai un ouvrage sur les voies romaines dans ma bibliothèque, je vais chercher l'info. Cordialement,Prof wikiMOOC (discuter) 22 novembre 2015 à 14:22 (CET)                                                                                       |  |  |  |  |
| Version imprimable                        |                                                                                                    |  |  |  |  |
| Outils<br>Pages liées                     | Les Komains sur la Kiviera ! [modifier le code]                                                                                                    |  |  |  |  |
| Suivi des pages liées                     | Ah I, cette habitude du 52 avant JC.                                                                                                    |  |  |  |  |
| Importer un fichier<br>Pages spéciales    | Je passe ce petit mot de ma froide et humide Haute-Marne (je suis obligé de faire un lien car personne ne connait), pays des Rêmes et les Lingons (les grands amis de Caius Julius), alors pour moi, et un peu trop rapidement, Alésia           |  |  |  |  |
| Adresse permanente                        | - qui est a queques ileues de criez mo (en core-durt) a voir - c'est le debut de la romanite                                                                                                    |  |  |  |  |
| Information sur la<br>page                | Oui, evidemment pour un sudiste, il en va autrement.                                                                                                    |  |  |  |  |
| Langues 🔅                                 | Pour moi, les Romains, apres leurs differentes victoires sur les peuplades du sud, creerent en 122 avant JC la Provincia Komana qu'ils rebaptiserent par la suite Narbonnaise.                                                                   |  |  |  |  |
|                                           | Entre 25 et 13 avant JC, Auguste entreptend la pacification des Alpes du sud                                                                                                    |  |  |  |  |
|                                           | Ce n'est qu'en7 avant JC qu'il crée la province des Alpes Maritimes, avec pour capitale Cemenelum / Cimiez (entre-nous, ils avaient fait le bon choix).                                                                                          |  |  |  |  |
|                                           | En 6 avant JC, la zone est entièrement pacifiée, quelques irreductibles "gaulois", qui faisaient encore le coup de force du coté des hautes vallées de la Tinée et de la Vesubie, ayant été soumis.                                              |  |  |  |  |
| Fig                                       | g. 1. Pour ajouter un nouveau message sur une page de discussion, cliquez sur « Ajouter un sujet ». CC-BY-SA / agrandir                                                                                                    |  |  |  |  |

#### Les Romains sur la Riviera ! [[modifier le code]] Ah L cette habitude du 52 avant JC Je passe ce petit mot de ma froide et humide Haute-Marne ( ie suis obligé de faire un lien car personne ne connait!), pays des Rèmes et les Lingons ( les grands amis de Caïus Julius ), alors pour moi, et un peu trop rapidement. Alésia - qui est à quelques lieues de chez moi (en Cote-d'Or) / à voir - c'est le début de la romanité Oui, evidemment pour un sudiste, il en va autrement. Pour moi, les Romains, après leurs differentes victoires sur les peuplades du sud, créerent en 122 avant JC la Provincia Romana qu'ils rebaptisèrent par la suite Narbonnaise Entre 25 et 13 avant JC, Auguste entreprend la pacification des Alpes du sud Ce n'est qu'en7 avant JC qu'il crée la province des Albes Maritimes, avec pour capitale Cemenelum / Cimiez (entre-nous, ils avaient fait le bon choix) En 6 avant JC, la zone est entièrement pacifiée, quelques irreductibles "gaulois", qui faisaient encore le coup de force du coté des hautes vallées de la Tinée et de la Vesubie, avant été soumis C'est pour symboliser la soumission totale des peuples des Alpes Maritimes qu'Auguste fera ériger le trophée de La Turbie Je pense ne pas me tromper, alors si quelqu'un sanclaste 8 janvier 2007 à 21:42 (CET) 2 Ben, voilà, merci bien, moi ça me va... I Je viens d'ajouter gros site sur les milliaires. Faudrait aussi une bibliographie : quels sont les bons bouquins (genre pas trop rasoirs, pour faire de bonnes balades archéo sur les VR) ? Y a des assoc. de fans de la VR ? Ptyx 8 janvier 2007 à 23:28 (CET) Bonjour Ptyx, J'ai à la maison un bon très bouquin sur la question, c'est Itinéraires Romains en France, par Gabriel Thiollier-Alexandrowicz - Edition Archeologia - Collections guide Monde et Musées. Il fait 400 pages et reprend une cinquantaine de trajets en France, decrivant ainsi la majorité des grands axes routiers de cette époque. Je crois cependant avoir vu chez son éditeur qu'il était épuisé mais il voir en occase chez Price Minister ou autre parcequ'il est bien. Ce qu'il propose dans ce bouquin, c'est de parcourir ces VR à VTT - bonne idée - mais cela peut aussi etre fait à pieds. Pour chaque étape, il décrit le trajet les references IGN, les monuments à visiter, les musées, les curiosités...Il ne manque plus que les restaurants sympa Ilmais ça, je veux bien m'y atteler. J'ai eu le bonheur de me faire en entier, mais en voiture, la totalité de la Via Domitia (du Montgenevre au Perthus). Quelques tabernae m'ont laissé de bon souvenirs. Au passage, je vous (te - je ne connais pas votre âge) conseille le restau à la sortie du site de Glanum. Que des spécialités romaines...Quant aux associations, je ne connais que Via Domitia. Cordialement sanclaste 9 janvier 2007 à 09:16 (CET) OK, je confirme, je l'ai depuis longtemps I Vois-tu d'autres livres, accessibles (à tout point de vue) ? Ptyx 9 janvier 2007 à 19:59 (CET) Ce livre est accessible en ligne : Thiollier-Alexandrowicz, Itinéraires romains en France 7. Très belle réalisation. Sa carte interactive 2 est hyperpratique. Un regrèt, pas de Belgique, comme si le sujet n'imposait pas de franchir la frontière. Jean-Louis Hens (d) 25 mai 2008 à 00:45 (CEST)

Fig. 2. Les réponses à un message sont ajoutées en dessous, généralement avec une indentation (un décalage à droite) par rapport à la réponse précédente. CC-BY-SA / agrandir

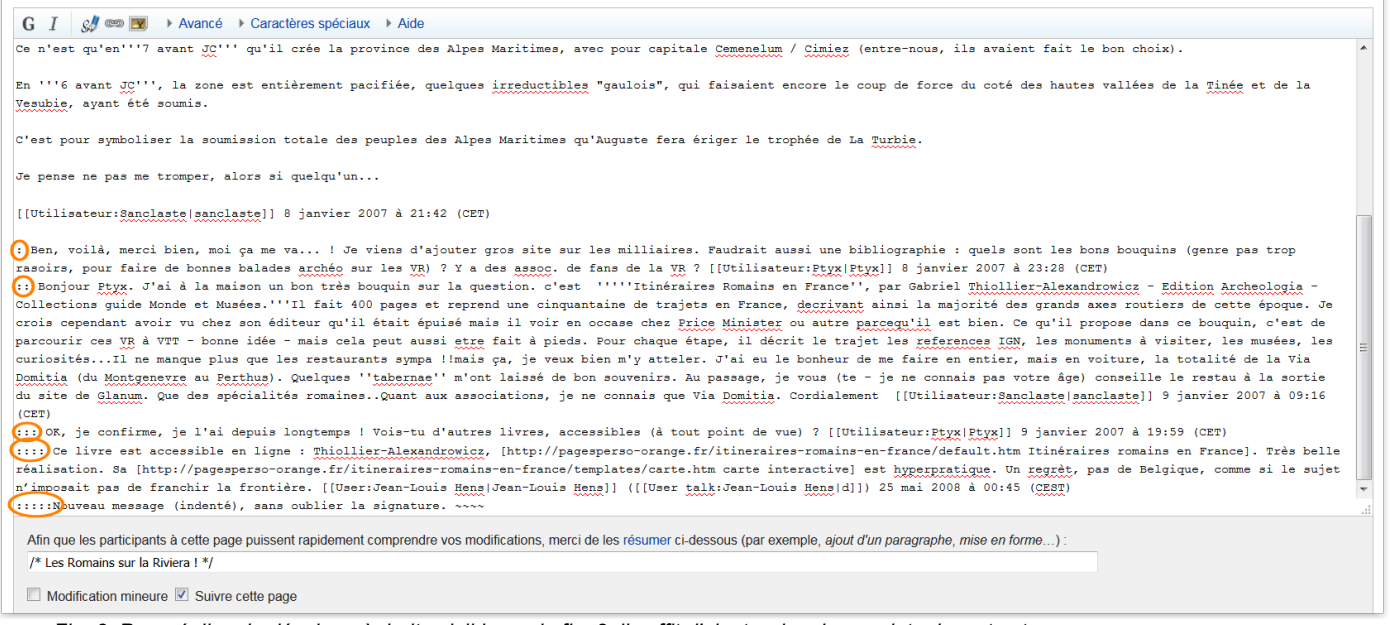

Fig. 3. Pour réaliser le décalage à droite visible sur la fig. 2, il suffit d'ajouter des deux points devant votre message. CC-BY-SA / agrandir

Petite astuce à connaître : quand vous ajoutez un article dans votre liste de suivi, en cliquant sur l'étoile blanche, la **Pdd** est automatiquement mise en suivi. De la même manière, si vous mettez une **Pdd** en suivi, l'article associé sera ajouté à votre liste de suivi. Le placement en liste de suivi se fait toujours par paire.

#### Utiliser les notifications.

Reprenons notre cas fictif de conflit éditorial : les personnes avec qui vous êtes en désaccord n'ont pas forcément la page de discussion de l'article en suivi. Donc si vous y écrivez un message, il n'est pas sûr qu'elles le voient. Heureusement, il existe un moyen de notifier d'autres contributeurs, sans pour autant aller mettre un message sur la **Pdd** de chacune d'entre elles. Ce moyen, ce sont les notifications.

Comme nous l'avons abordé précédemment, une notification est une alerte que reçoit un contributeur dans sa barre personnelle (*fig.* 4). Cette alerte indique qu'une autre personne vous a notifié sur une page de discussion : il suffit de cliquer sur la notification pour être redirigée vers la **Pdd** où vous avez été notifié.

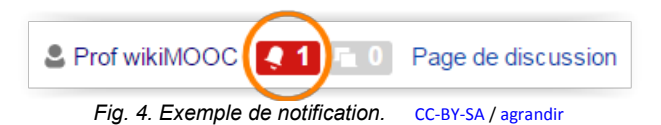

Voyons désormais comment envoyer une notification à une contributrice ou un contributeur. Pour en créer une, on utilise un « modèle ». Un modèle, c'est un morceau de wikicode qui sert à reproduire sur plusieurs pages le même texte, ou la même mise en page, de manière formatée. Avec le wikicode, un modèle est toujours encadré par deux accolades ouvrantes et fermantes, comme ceci :

#### {{Nom du modèle}}.

En l'occurrence, il existe plusieurs modèles pour faire des notifications, mais nous allons vous présenter l'un des plus utilisés, qui s'appelle « Notif ». Pour l'utiliser, il faut ajouter deux accolades ouvrantes, le nom du modèle, donc « notif », et une barre verticale. Puis, en « paramètre », on indique le pseudonyme de la personne à notifier. Attention à bien orthographier le pseudonyme du contributeur que vous voulez notifier, y compris les capitales et minuscules, sans quoi votre notification ne fonctionnera pas. Le pseudonyme du contributeur est celui présent en haut de sa PU et non celui de sa signature : les signatures pouvant être personnalisées à souhait, certains contributeurs mettent un nom différent dans leur signature, il ne faut donc pas s'y fier. Enfin, on met deux accolades fermantes, pour clore le modèle. Voici des exemples d'envoi de notification :

- {{notif|Prof wikiMOOC}}
- {{notif|Jérôme}}
- {{notif|Jules78120}}

Très important, il faut signer votre message avant de publier : si vous oubliez de signer, la notification ne fonctionnera tout simplement pas. Et vous aurez beau remodifier votre message pour ajouter votre signature après coup, cela n'aura aucun effet. De même si vous signez, publiez, et ajoutez le modèle notification après coup, ça ne fonctionnera pas non plus. Il faut donc bien vérifier sa notification et sa signature avant de l'envoyer. La *fig.* 5 montre un exemple de message correct avec une notification et la signature (si vous ne savez plus comment signer, référez-vous au cours de la semaine 1 !).

| Article                      | Discussion                                                                        | Lire Modifier le code Ajouter un sujet Historique 🖈 Plus 🔻 Rechercher                                                                                                    | l |
|------------------------------|-----------------------------------------------------------------------------------|----------------------------------------------------------------------------------------------------|---|
| Μ                            | odific                                                                            | eation de Discussion:Voie romaine (section)                                                                                                    |   |
| V                            | ous êtes si                                                                       | ur une page de discussion. Lisez Aide:Discussion pour découvrir comment discuter efficacement.                                                                                                    |   |
| N                            | oubliez pas                                                                       | s de signer vos messages en cliquant sur le bouton 🧬 ci-dessous ce qui ajoutera les quatre tildes de signature (~~~~).                                                                                                    |   |
|                              |                                                                                   | Autres discussions [liste]                                                                                                    | 1 |
|                              |                                                                                   | Suppression - Neutralité - Droit d'auteur - Article de qualité - Bon article - Lumière sur - À faire - Archives - Traduction                                                                                                    |   |
| G                            | I 🖋                                                                               | ees 💽 → Avancé → Caractères spéciaux → Aide                                                                                                    |   |
| ===5<br>Je<br>dq=<br>enc<br> | Source à es<br>signale ac<br>edictionna<br>cyclopédiqu<br>[User:Lam<br>notif Jule | <pre>xploiter== ccessible en ligne (voir à l'article "route" page 196 ) du [http://books.google.com/books?hl=fr&amp;id=rjcvAAAAMAAJ&amp; iire+#22philippe1e+bas%22&amp;printsec=frontcover&amp;source=web&amp;ots=Vcqkzm_ncx&amp;sig=gy8Cq8EppATk45c7G761z289cxs#PPA196,M1 dictionnaire que de Philippe Le Bas], ggs infos à exploiter (je n'en ai pas le temps)A bon entendeur<br/> lict[Lamiot]] ([[User talk:Lamiot[d]]) 17 février 2008 à 14:11 (CET) I es78120}]; c'est un de tes sujets de prédilection, je crois ; si ça t'intéresse de te pencher sur cet ouvrage ~~~~/</pre> |   |
| A<br>7                       | fin que les p<br>* Source à e                                                     | participants à cette page puissent rapidement comprendre vos modifications, merci de les résumer ci-dessous (par exemple, ajout d'un paragraphe, mise en forme) : exploiter */                                                                                                    |   |
|                              | Modificatio                                                                       | on mineure 🗹 Suivre cette page                                                                                                    |   |
|                              | $\rightarrow$                                                                     | • Ne copiez pas de texte, ni d'une page web, ni d'un autre support : respectez le droit d'auteur (aide).                                                                                                    |   |
|                              | Fig                                                                               | y. 5. Exemple de message avec notification du contributeur <b>Jules78120</b> . Ne pas oublier la signature. CC-BY-SA / agrandir                                                                                                    |   |

#### Quelques émoticônes.

En bonus de ce cours, apprenons comment ajouter des <u>émoticônes</u> : certains Wikipédiens en sont friands pour communiquer ! Là aussi, on utilise un modèle, mais plus simple d'utilisation. Pour faire un clin d'œil, il suffit par exemple d'écrire « clin » entre accolades, comme ceci : {{clin}}. Et pour ajouter un sourire, écrivez : {{sourire}}. Il existe de nombreuses autres émoticônes, listées sur la page Wikipédia:Émoticônes.

# Un peu d'entraînement !

Pour conclure cette partie du cours, nous vous proposons une petite activité. Sur votre propre page de discussion, notifiez le compte « WikiMOOC », que nous avons spécialement créé à cet effet. Vous pouvez même en profiter pour glisser une émoticône de votre choix. Le compte WikiMOOC vous notifiera automatiquement à son tour pour vous signaler que votre notification a bien fonctionné.

# Les espaces communautaires.

Maintenant que vous maîtrisez le fonctionnement technique des espaces de noms et savez modifier des pages de discussion, il est temps de vous montrer quelques espaces communautaires auxquels vous aurez probablement recours.

### Communauté.

Le portail de la communauté (*fig.* 1) est accessible depuis le menu situé à gauche de l'écran, dans la rubrique « *contribuer* ». Il présente les principaux espaces communautaires, dont le « Forum des nouveaux », qui sert à aiguiller les novices, ou « Le bistro », qui est un lieu de discussion généraliste (*fig.* 1, à gauche). On y trouve aussi des liens vers les candidatures au statut d'administrateur, de bureaucrate et vers les sondages en cours (*fig.* 1, à droite). Attention néanmoins, il faut un certain nombre de contributions dans l'espace principal et un minimum d'ancienneté pour pouvoir voter aux élections et sondages.

| a w s                                                           | Page Discussion                                                                                                    | 2 Prof witkMOCC      Ino      Isoussion Brouillon Préférences Béta Liste de suivi Contributions Se déconnecter     Ire Motifier le code Historique      Puis      Rechercher     Q |
|-----------------------------------------------------------------|----------------------------------------------------------------------------------------------------|----------------------------------------------------------------------------------------------------|
| A 44 M                                                          |                                                                                                    |                                                                                                    |
| WikipédiA                                                       | Wikipédia:Accueil de la communauté                                                                                                    |                                                                                                    |
| L encyclopedie nore                                             |                                                                                                    |                                                                                                    |
| Accueil<br>Portails thématiques<br>Article au hasard<br>Contact | Accueil de la communauté                                                                                                    | 17 290 contributeurs actifs<br>sur les 2 433 379 utilisateurs inscrits                                                                                                    |
| Contribuer                                                      | Cette page présente les aspects communautaires de la Wikipédia francophone, tant par son actualité, que par les principales règles et requ | uêtes qui se sont peu à peu mises en place, pour assurer la maintenance de Wikipédia et pour faciliter la communication entre les participants.                                    |
| Débuter sur<br>Wikipédia                                        | Vous trouverez sur le sommaire de l'aide les informations pour contribuer à l'encyclopédie en s'appuyant sur les principes fondateurs de l | Wikipédia.                                                                                                    |
| Aide                                                            | Vous pouvez aussi poser une question, venir vous exercer sur le bac à sable ou demander à être parrainé par un contributeur expérimenté.   |                                                                                                    |
| Communauté                                                      |                                                                                                    |                                                                                                    |
| Modifications                                                   |                                                                                                    |                                                                                                    |
| Faire un don                                                    |                                                                                                    |                                                                                                    |
| Imprimer / exporter                                             | e Espaces communautaires                                                                                                    | 🚆 Tableau récapitulatif                                                                                                    |
| Créer un livre                                                  |                                                                                                    |                                                                                                    |
| Télécharger comme<br>PDF                                        | Discussions générales Le Bistro du jour ; non-FR) (discussions portant sur Wkipédia) • IRC (web, aide) • Liste de discussion •             | Candidatures au statut d'administrateur                                                                                                    |
| Version imprimable                                              | Rencontres (WikiPermanences) • L'Oracle (questions ne portant pas sur Wikipédia) • Liste d'espaces de discussion                           | SOISYC Croisic (jusqu'au 30 janvier)                                                                                                    |
| Autres projets                                                  | Problématiques rédactionnelles                                                                                                    | <ul> <li>Sammyday (jusqu'au 31 janvier)</li> </ul>                                                                                                    |
| Commons                                                         | Article à créer • Pages à supprimer • Pages à fusionner • Pages à scinder • Restauration de page • Renommage de page                       | Candidatures au statut de bureaucrate                                                                                                    |
| Wikibooks                                                       | Qualité : Proposition de contenus de qualité • Proposition de bons contenus • Wikiconcours                                                 | (sucune schuellement)                                                                                                    |
| Wikidata                                                        | Page d'accueil : Lumière sur • Actualité et événements • Propositions de Le saviez-vous ? • Image du jour                                  |                                                                                                    |
| Wikisource                                                      | Ateliers · Atelier du français · Accessibilité · Atelier de lecture · Atelier de relecture · Atelier graphique · Atelier                   | Candidatures au mandat d'arbitre                                                                                                    |
| Vikivoyage                                                      | photographique                                                                                                    | (aucune actuellement - candidatures bienvenues)                                                                                                    |
| Outils                                                          | Projets communautaire : Maintenance • Traduction • Neutralisation • Correction syntaxique • Pages d'homonymie •                            |                                                                                                    |
| Pages liées                                                     | Sources · Catégorisation · Image dupliquée                                                                                                 | Demandes de statut de DOI (consulter la page)                                                                                                    |
| Suivi des pages liées                                           |                                                                                                    |                                                                                                    |
| Importer un fichier                                             | 2 Accueil et promotion                                                                                                    | Prise de decision en cours                                                                                                    |
| Pages spéciales                                                 | Aide : Projet (Forum des nouveaux) Chat d'aider@ • Projets nédanoniques                                                                    | Vote                                                                                                    |
| Information sur la                                              | Wikilove : Récompenses - Totems - Wikipédiens - Humour                                                                                     | Utilisation des données Wikidata dans les articles                                                                                                    |

Fig. 1. Le portail de la communauté, accessible via le menu de gauche. CC-BY-SA / agrandir

Et si on allait voir le Bistro ? C'est le principal lieu communautaire, où l'on discute de tout et de rien, mais toujours en lien avec Wikipédia. Il faut savoir que l'humeur y est parfois taquine, mais n'hésitez pas à aller y faire un tour. Puisque vous débutez, préférez tout de même le Forum des nouveaux, qui est spécialement prévu pour les novices. Que trouve-t-on plus précisément sur le Bistro ? Des discussions éditoriales susceptibles d'intéresser un grand nombre de Wikipédiens, mais aussi diverses annonces, comme celles des lancements de candidatures et les ouvertures de sondages. Enfin, une section est toujours dédiée aux idées d'articles à créer ou à développer ; n'hésitez pas à vous en servir.

Pour y participer, c'est le même fonctionnement que pour les pages de discussion : pour intervenir dans une section existante, il suffit de cliquer sur modifier le *code* à côté du titre de la section (*fig.* 2). Pour ouvrir une nouvelle discussion, cliquez sur « Ajouter » un sujet ou sur le petit encart intitulé « Ajouter un message » (*fig.* 2).

| 9                        |                                                                                           | Prof wikiMOOC 0 Discussion Brouillon Pr | références Bêta Liste de suivi Contributions Se déconnecter |
|--------------------------|-------------------------------------------------------------------------------------------|-----------------------------------------|-------------------------------------------------------------|
| N S                      | Data Disussia                                                                             |                                         | Pochorchor 0                                                |
| A Ga H                   | Page Discussion                                                                           | Algouter un sujet Historique 🖂 Plus 👻   |                                                             |
| 54 7                     |                                                                                           |                                         |                                                             |
| WIKIPÉDIA                | Wikipédia:Le Bistro/24 janvier 2016                                                       |                                         |                                                             |
| L'encyclopédie libre     | < Wikipédia: Le Bistro                                                                    |                                         |                                                             |
|                          |                                                                                           |                                         |                                                             |
| Accueil                  | Le Ristro/24 janvier 2016 (motifier le code)                                              |                                         |                                                             |
| Portails thematiques     | He bistro/ 24 juniter 2010 [modile le code]                                               |                                         |                                                             |
| Article au hasard        | Bistro complet rafraîchi                                                                  |                                         | Sous-pages                                                  |
| Contact                  | Ajouter un message                                                                        |                                         |                                                             |
| Débutor our Wikinédia    |                                                                                           | -                                       | 11 12 13 14 13 10 17<br>18 19 20 21 22 23 <b>24</b>         |
| Aide                     | Sommaire [masquer]                                                                        |                                         |                                                             |
| Communauté               | 1 Le Bistro/24 janvier 2016                                                               |                                         | ↑janvier / février↓                                         |
| Modifications récentes   | 1.1 Aujourd'hui, dans Wikipédia                                                           |                                         | 1 2 3 4 5 6 7                                               |
| Faire un don             | 1.1.1 Articles à améliorer                                                                |                                         | 24 janvier 2016                                             |
| Imprimer / exporter      | 1.1.2 Articles à créer                                                                    |                                         |                                                             |
| Créer un livre           | 1.1.3 Articles à évaluer                                                                  |                                         |                                                             |
| Télécharger comme<br>PDF | 1.1.4 Pages proposées à la suppression depuis au moins cinq jours avec deux avis ou moins |                                         |                                                             |
| Version imprimable       | 1.1.5 Anniversaires                                                                       |                                         |                                                             |
| Outils                   | 1.2 Peut-on déconnecter le correcteur?                                                    |                                         | Dire qu'on fait du pâté avec ces                            |
| Pages liées              | 1.3 sabotage d'une PdD !                                                                  |                                         | superbes bestioles.De superbes                              |
| Suivi des pages liées    | 1.4 Bandeau : tâches à accomplir                                                          |                                         | pâtés.                                                      |
| Importer un fichier      | 1.5 Amélioration de l'encyclopédie                                                        |                                         |                                                             |
| Pages spèciales          | 1.6 Manon des sources (roman) : Ça aura tenu six ans                                      |                                         |                                                             |
|                          | Fig. 2. Le bistro, lieu emblématique de la co                                             | ommunauté. CC-BY-SA / agrandir          |                                                             |

Page **9** sur **16** 

#### Page à supprimer.

Nous allons maintenant vous parler des « Pages à supprimer » (abrégées **PàS**), car vous risquez d'en rencontrer. Elles sont accessibles sur la page Wikipédia:Pages à supprimer. « Page à supprimer » est le nom d'une procédure qui permet de remettre en cause la présence d'un article sur Wikipédia et donc de supprimer l'article ; dans le jargon Wikipédien, on dit que l'on débat de *l'admissibilité d'un sujet*. Les Pages à supprimer sont la seule procédure utilisée pour demander la suppression d'un article, sauf dans les cas de vandalismes et de canulars pour lesquels une procédure simplifiée (nommée demande de suppression immédiate ou **SI**) existe.

| Bern .                                                               | 😩 Prof wikiMOOC 💷 0 📧 0 Discussion Brouillon Préférences Béta Liste de suivi Contributions Se déconnecte                                                                                                    |
|----------------------------------------------------------------------|----------------------------------------------------------------------------------------------------|
| A DA H                                                               | Article Discussion Lire Modifier le code Historique 🏠 Plus 🕶 Rechercher 🔍                                                                                                    |
| WIKIPÉDIA<br>L'encyclopédie libre                                    | Bonifay (entreprise)                                                                                                    |
| Accueil<br>Portails thématiques<br>Article au hasard<br>Contact      | L'admissibilité de cette page est actuellement débattue. Vous êtes invité à donner votre avis sur cette page de discussion, de manière argumentée en vous aidant notamment des critères d'admissibilité ou en présentant des sources extérieures et sérieuses. Merci de ne pas retirer cet avertissement tant que la discussion n'est pas close. I > afficher |
| Contribuer<br>Débuter sur Wikipédia<br>Aide<br>Communauté            | Cet article est une ébauche concernant une entreprise.<br>Vous pouvez partager vos connaissances en l'améliorant (comment ?) selon les recommandations des projets correspondants.                                                                                                    |
| Modifications récentes<br>Faire un don                               | Bonifay est une société de vente de matériaux de construction, basée à Toulon (Var), et dirigée par André Jean Bonifay (petit fils du fondateur André Bonifay S.A.S.                                                                                                    |
| Imprimer / exporter<br>Créer un livre<br>Télécharger comme<br>PDF    | L'entreprise dispose d'une flotte de plus de 100 camions et plus de 300 collaborateurs.<br>Centrale à béton, société de transport, usine d'armature béton, usine d'aggloméré, de poutrelle à plancher et carrière à agrégats, elle maîtrise l'ensemble<br>Fondateurs André Bonifay                                                                            |
| Version imprimable<br>Outils<br>Pages liées<br>Suivi des pages liées | L'entreprise gère 12 points de vente dans le Var.     Forme juridique     Société par action simplifiées       Siège social     I Toulon (France)       Activité     Matériaux de construction       Site web     www.bonifag fr/@                                                                                                    |
| Adresse permanente<br>Information sur la page<br>Élément Wikidata    | Chiffre d'affaires 5 300 000 €<br>modifier 0                                                                                                    |
| Citer cette page                                                     | 🌄 Portail des entreprises • (-) • (±) 🥪 Portail du bâtiment et des travaux publics • (-) • (±) (+)                                                                                                    |

Fig. 3. Les articles proposés à la suppression sont repérables par un bandeau rouge en haut de la page. CC-BY-SA / agrandir

Les articles proposés à la suppression sont reconnaissables à un bandeau rouge tel que montré sur la *fig.* 3. La procédure dure une à deux semaines et le but est de se poser la question : l'article a-t-il sa place dans Wikipédia ? Pour y répondre, on se base sur des critères, mais pas de panique, nous vous en parlerons plus en détail la semaine prochaine, lorsque vous créerez votre propre article.

La page du débat de suppression est accessible en cliquant sur le lien dans le bandeau rouge (*fig.* 3). Les contributeurs peuvent s'y exprimer en faveur de la *conservation* ou de la *suppression*, à condition d'argumenter. C'est un bon exemple de recherche de consensus entre Wikipédiens. La procédure, quand elle se conclut par la conservation de l'article, est parfois aussi l'occasion d'améliorer le contenu de l'article.

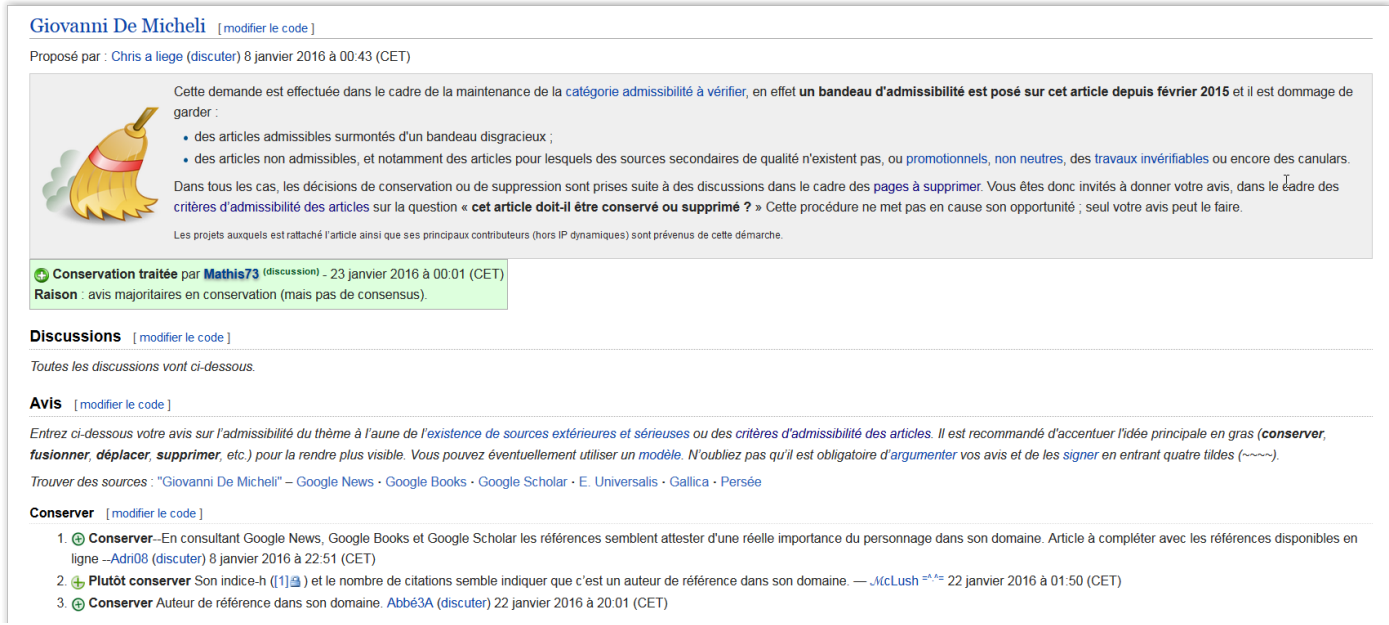

Fig. 4. L'argumentation est primordiale dans les débats de suppression pour convaincre les autres contributeurs et contributrices. CC-BY-SA / agrandir Attention, vous ne pouvez pas participer aux **PàS** si vous n'avez pas créé de compte ou si vous avez effectué moins de cinquante contributions sur les articles. Seule exception : si vous avez créé l'article proposé à la suppression.

### Projets thématiques.

Pour terminer ce passage en revue des principaux espaces communautaires, nous allons vous présenter les projets thématiques, qui rassemblent des contributeurs ayant le même domaine d'intérêt. Il existe ainsi un projet « Histoire », un projet « Équitation » ou encore un projet « Alimentation et gastronomie ». Vous pouvez retrouver la liste complète des projets sur la page Projet:Accueil.

Prenons par exemple le projet thématique « Histoire » (*fig.* 5). Vous pouvez voir qu'il possède une page de discussion (*fig.* 6). Vous pouvez l'utiliser pour demander des conseils afin qu'une personne connaissant bien ce domaine puisse vous aider. Consulter la page de discussion (**Pdd**) du projet permet aussi d'être tenu au courant des dernières nouveautés sur ce thème : c'est par exemple sur les **Pdd** des projets que les personnes contribuant au projet peuvent décider de définir une structure d'article commune à tous les articles liés au projet. Bref, n'hésitez pas à contacter les projets thématiques quand vous avez des questions éditoriales propres à un thème !

| 19 acro                                      |                                                                                                    | Le Prof wikiMOOC 🔅 0 🔚 0 Discussion Brouillon Préférences Bêta Liste de suivi Contributions Se déconnecter             |
|----------------------------------------------|----------------------------------------------------------------------------------------------------|----------------------------------------------------------------------------------------------------|
|                                              | Projet Discussion                                                                                                    | Lire Modifier Modifier le code Historique 🛱 Plus 🕶 Rechercher Q                                                        |
| WIKIPÉDIA                                    | Projet:Histoire                                                                                                    | \$                                                                                                    |
| L encyclopedie fibre                         | Arts • Géographie • Histoire • Scie                                                                                                    | nces · Société · Sport · Technologies                                                                                  |
| Accueil                                      | Liste des pro                                                                                                    | ets thématiques                                                                                                    |
| Portails thématiques<br>Article au hasard    | l\$                                                                                                    |                                                                                                    |
| Contact                                      | Portail Arborescence                                                                                                    | Projet Cliopédia                                                                                                    |
| Débuter sur<br>Wikipédia                     | Le Projet Histoire est un projet Wikipédia conçu pour coordonner les efforts et les compéter                                                                 | nces concernant l'histoire dans toutes ses dimensions, et pour faciliter l'activité des contributeurs dans ce domaine, |
| Communauté<br>Modifications                  | meme occasionners.                                                                                                    |                                                                                                    |
| récentes<br>Eaire un don                     | Votre aide, vos crit                                                                                                    | iques ou suggestions sont les bienvenues l                                                                             |
| Imprimer / exporter                          | La                                                                                                    | isser un message                                                                                                    |
| Créer un livre                               |                                                                                                    |                                                                                                    |
| Télécharger comme<br>PDF                     |                                                                                                    |                                                                                                    |
| Version imprimable                           |                                                                                                    |                                                                                                    |
| Outils                                       |                                                                                                    |                                                                                                    |
| Pages liées<br>Suivi des pages liées         | 😢 (À faire Modifier                                                                                                    | ) & Participants Modifier                                                                                              |
| Importer un fichier                          |                                                                                                    | Alevander Doria (d. o. b)                                                                                              |
| Pages spéciales<br>Adresse permanente        | Tâches diverses                                                                                                    | Histoire de l'Antiquité (Mésopotamie. Grèce). Histoire allemande et Histoire du XIXème siècle.                         |
| Information sur la                           | Compléter l'index thématique du portail histoire.                                                                                                    | Amb3a (d · c · b) 22 février 2009                                                                                      |
| page<br>Élément Wikidata                     | <ul> <li>Inserer le bandeau {{PortalijHistoire}} sur l'ensemble des articles n'ayant pas de portails historiques plus<br/>détaillés délà présents</li> </ul> | Je prépare ma thèse sur les transitions du travail servile au travail salarié autour de deux personnages nés à         |
| Sec. 4                                       |                                                                                                    | Prof wikiMOOC . Discussion Brouillon Préférences Béta Liste de suivi Contributions Se déconnecter                      |
| Q W                                          | Projet Discussion                                                                                                    | Lire Modifier le code (Ajouter un sujet) Historique 🏠 Plus 🔻 Rechercher Q                                              |
| WIKIPÉDIA<br>L'encyclopédie libre            | Discussion Projet:Histoire                                                                                                    | 0                                                                                                    |
| Accupil                                      |                                                                                                    |                                                                                                    |
| Portails thématiques                         | Portail Arborescence                                                                                                    | Projet Cliopédia                                                                                                    |
| Article au hasard                            |                                                                                                    |                                                                                                    |
| Contribuer                                   | Olianádia : l'actuaca da di                                                                                                    | auccion du projet Histoire                                                                                             |
| Débuter sur<br>Wikipédia<br>Aide             | Chopeula : l'espace de di                                                                                                    |                                                                                                    |
| Communauté                                   |                                                                                                    |                                                                                                    |
| Modifications<br>récentes                    | Ajouter un suj                                                                                                    | et de discussion                                                                                                    |
| Faire un don                                 | (Les réponses se font sur cette page ==>                                                                                                    | Pensez à la mettre dans votre liste de suivi I)                                                                        |
| Imprimer / exporter                          |                                                                                                    |                                                                                                    |
| Télécharger comme                            | Ajouter une annonce de                                                                                                    | suppression ou de fusion                                                                                               |
| Version imprimable                           |                                                                                                    |                                                                                                    |
| Outils                                       | Avenue des cafés et bistros                                                                                                    | Café des sciences humaines                                                                                             |
| Pages liées                                  |                                                                                                    |                                                                                                    |
| Suivi des pages liées<br>Importer un fichier |                                                                                                    |                                                                                                    |
| Pages spéciales                              |                                                                                                    | Archiver                                                                                                    |
| Adresse permanente                           | Sommaire [amcher]                                                                                                    | Archives                                                                                                    |
| page                                         | Annonces de suppression ou fusion (medicale and )                                                                                                    |                                                                                                    |
| Langues 🔅                                    |                                                                                                    |                                                                                                    |
| <b></b>                                      | L'article Mandat présidentiel de John Fitzgerald Kennedy est proposé à la suppression 🥡                                                                      | Rechercher                                                                                                    |

#### Pour résumer

Dans cette séquence, nous avons appris à :

- Différencier les principaux espaces de nom de Wikipédia ;
- Identifier l'espace de nom d'une page grâce au préfixe présent dans son titre ;
- Rechercher une page dans un espace de nom ;
- Ajouter un nouveau message sur n'importe quelle page de discussion de l'encyclopédie ;
- Répondre à un message écrit par une autre personne ;
- Envoyer une notification à un contributeur ;
- Utiliser les espaces communautaires suivants : bistro, projets thématiques, pages à supprimer, accueil de la communauté.

# La structure type d'un article.

Dans ce cours, nous allons vous présenter la structure classique d'un article et nous vous donnerons quelques conseils généraux d'écriture.

#### Début de l'article et plan.

Un article de l'encyclopédie commence par une introduction appelée sur Wikipédia « résumé introductif » (**RI**), comme montré sur la *fig.* 1. Il consiste en un résumé du contenu de l'article et n'insiste que sur les points importants du sujet. L'essentiel est d'annoncer quel est le sujet de l'article : en clair dire s'il s'agit d'une planète, d'un fruit ou d'un écrivain. Si de manière périphérique l'écrivain (partons sur cet exemple) a réalisé quelques prouesses en planche à voile, le résumé introductif ne l'évoquera pas forcément.

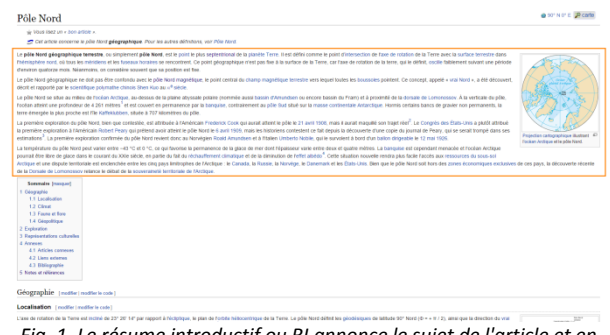

Fig. 1. Le résume introductif ou RI annonce le sujet de l'article et en présente rapidement le contenu. CC-BY-SA / agrandir

Au cours de la rédaction de ce résumé introductif, il est important d'adopter aussi le point de vue d'un lecteur. Ainsi, si vous écrivez que tel monument est situé à Bordeaux, il n'est pas superflu de préciser que Bordeaux est en France. D'autant que les lecteurs de Wikipédia viennent du monde entier. L'évidence pour soi-même ne l'est pas forcément pour l'autre (réciproquement d'ailleurs). Enfin, dans ce résumé introductif comme dans le reste de l'article, il est recommandé d'utiliser autant que possible le présent simple comme temps de conjugaison.

En haut à droite de certains articles, vous trouverez des encadrés résumant les principales informations sur le sujet traité ; dans le jargon Wikipédien, on les appelle « infobox ». Nous ne verrons pas dans ce cours comment les ajouter car cela est plus compliqué, mais si vous souhaitez approfondir, vous pouvez consulter la page d'aide dédiée : « Aide:Infobox ».

Symétriquement, en haut à gauche, juste en-dessous du « **RI** », se trouve le sommaire (*fig.* 2). Rien à faire de ce côté : il est généré automatiquement selon le plan que vous allez adopter dans l'article.

Le plan sera composé de sections et de soussections déjà vues précédemment. En première approche, privilégiez un plan simple. Il sera enrichi au fur et à mesure du développement de l'article. Par exemple pour un article présentant un monument, une simple section « Description » peut convenir. Elle pourra être complétée par la suite par une section « Histoire ». Prenons quelques exemples (donnés à titre indicatif) de sections-type :

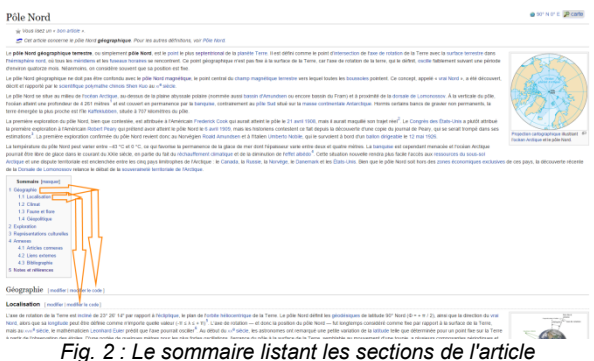

Fig. 2 : Le sommaire listant les sections de l'article est généré automatiquement par Wikipédia. CC-BY-SA / agrandir

- 1. Pour un artiste-peintre : les sections « Carrière » et « Œuvres remarquables » ;
- 2. Pour une espèce de tortue : les sections « Description de l'espèce » et « Habitat et répartition » ;
- 3. Pour un monument : les sections « Localisation », « Histoire » et « Description ».

N'oubliez pas : un plan clair et cohérent est important pour le lecteur !

# Contenu de l'article.

Pour rédiger l'article à proprement parler, il y a quelques principes simples à suivre : utiliser le présent simple et un style encyclopédique. Qu'entend-on par « style encyclopédique » ? C'est un style qui évite les fioritures, notamment stylistiques, et se concentre sur les éléments factuels. Des phrases de type « sujet - verbe - complément » peuvent éviter de se retrouver avec un style excessivement alambiqué.

La neutralité de point de vue a également une influence sur le style : par exemple, évoquer un « but exceptionnel » quand on parle d'un match de football est une formulation journalistique qui n'a pas sa place sur Wikipédia. Toute appréciation personnelle de ce type est proscrite. Si cela a un intérêt dans l'article, il est toutefois possible d'indiquer explicitement que tel journaliste sportif reconnu juge ce but « exceptionnel ». Il est nécessaire d'accompagner cette assertion d'une source. Si enfin, cette appréciation est controversée et qu'un second journaliste de renom considère que le but en question est « quelconque », il faut aussi le mentionner, pour respecter la neutralité de point de vue.

Lorsque vous rédigez, soyez vigilants à l'orthographe et à la grammaire. Si certaines erreurs subsistent, d'autres les corrigeront : c'est le principe collaboratif même qui opère dans ce cas comme sur les autres aspects. Si vous avez des lacunes particulières en orthographe, ce n'est pas grave, demandez simplement à d'autres contributeurs de vous relire. Vous pouvez aussi activer le correcteur orthographique de votre navigateur qui pourra ainsi vous signaler des erreurs à corriger dans la fenêtre d'édition.

Il est enfin primordial de ne jamais oublier que vous écrivez pour des lecteurs qui sont éventuellement néophytes sur le sujet. L'ajout de liens internes pertinents et la contextualisation doivent donc être des préoccupations permanentes.

# Fin de l'article.

Si on considère un peu la partie inférieure d'un article, on y aperçoit un certain nombre de sections déjà abordées dans de précédents cours. La section « Notes et références » (*fig.* 3), pour rappel, regroupe les sources de l'article.

On peut également y ajouter une section « Voir aussi » ou « Annexe » incluant « Articles connexes » et « Liens externes » (*fig.* 4). On utilisera la section « Articles connexes » pour, par exemple indiquer le lien interne [[Arctique]] sur l'article Pôle Nord (*fig.* 4). La section « Liens externes » doit être utilisée avec parcimonie, les règles l'encadrant étant très strictes. Par exemple pour l'article d'une commune, on pourra y ajouter le site officiel. Tout site spécialisé, blog ou autre site officieux y est a *priori* proscrit. L'une comme l'autre section sont facultatives.

| d'immatérielles peloccapations ».                                                                                                    | « Te des aimants ») au large de Meumansk<br>moderne.                                                            | d'immatérielles préoccupations ».                                                                                                    | < Te des aimants ») au large de Mourmansk<br>mademe.                                                                                                    |
|----------------------------------------------------------------------------------------------------|----------------------------------------------------------------------------------------------------|----------------------------------------------------------------------------------------------------|----------------------------------------------------------------------------------------------------|
| Anneves (methy baseline basels)                                                                                                    |                                                                                                    | Anneyes (medic) medic is set                                                                                                    |                                                                                                    |
|                                                                                                    |                                                                                                    |                                                                                                    |                                                                                                    |
| Articles connexes [modifier]modifier[modifier]a.code]                                                                                                    | Sur les autres croiets Wikimedia :                                                                              | Articles connexes [modifier   modifier  e code]                                                                                                    | Sur les autres proiets Wikimedia :                                                                                                    |
| Actigue                                                                                                    | Print North and Williamedia Commons.                                                                            | Arctique                                                                                                    | Pole Nord, sur Wikinedia Commons                                                                                                    |
| Climat polare                                                                                                    | 222 online timest your to Militationships                                                                       | Climat polaire                                                                                                    | 227 often Month and the Wildford and                                                                                                    |
| Cercle Archique                                                                                                    | The post from, but it finite from                                                                               | Cercle Arctique                                                                                                    | Tag poor more, par le management                                                                                                    |
| Exploration polane                                                                                                    |                                                                                                    | Exploration polaire                                                                                                    |                                                                                                    |
| Pôle Nord magnétique                                                                                                    |                                                                                                    | Põle Nord magnitique                                                                                                    |                                                                                                    |
| Pôle obleste (étoile polaire)                                                                                                    |                                                                                                    | Pôle oliteste (itolie polaire)                                                                                                    |                                                                                                    |
| Consell arctique                                                                                                    |                                                                                                    | Conseil arclique                                                                                                    |                                                                                                    |
| Pôle Sud                                                                                                    |                                                                                                    | Pole Sud                                                                                                    |                                                                                                    |
| Vial Nord                                                                                                    |                                                                                                    | Vial Nord                                                                                                    |                                                                                                    |
| Liens externes [modifier] modifier le code]                                                                                                    |                                                                                                    | Liens externes [modifier   modifier le code]                                                                                                    |                                                                                                    |
| (In Climat use enough any roles, site animal CND/Spanacement                                                                                                    |                                                                                                    | <ul> <li>(4r) Climat, une empañte aux côtes, site animé CNRS/supposed encel?</li> </ul>                                                                                                    |                                                                                                    |
| the Ander Drive Internationaled                                                                                                    |                                                                                                    | (e) Ione Priare internationale@                                                                                                    |                                                                                                    |
| a Januaria Number Sala Durch Information Office-4                                                                                                    |                                                                                                    | (anotais) Northern Sea Brute Information Office-                                                                                                    |                                                                                                    |
|                                                                                                    |                                                                                                    |                                                                                                    |                                                                                                    |
| Bibliographie   modifier (modifier in code)                                                                                                    |                                                                                                    | Bibliographie [modiler]modiler is code]                                                                                                    |                                                                                                    |
| <ul> <li>Gentt de Veer et Xavier de Castro, Prisonniers des glaces : les expéditions de Willem Barentiz (1594-1597), Paris, Ed. Unesco, 1996 (ISBN:87029640229, OCLC 300300))</li> </ul>                                                                                                    |                                                                                                    | <ul> <li>Genit de Veer et Xavier de Castro, Prisonniers des glaces : les expéditions de Wilem Barentsz (1594-1597), Paris, Ed. Unesci</li> </ul>                                                                                                    | a, 1996 (ISBN 978296482228, OCLC 3658010)                                                                                                    |
| Pierre Verray: Tragédies polaires, Paris, Arthaud, 2007 (38H IRIZIN098744, OLC 1826/9999)                                                                                                    |                                                                                                    | <ul> <li>Pierre Vernay, 7ragédes polaires, Parts, Acthaud, 2007 (08N 878270096744, OCLC 18201996)</li> </ul>                                                                                                    |                                                                                                    |
| <ul> <li>Bertrand Imbert et Claude Lorkis, Le grand dél des pôles, Paris, Galimard, coli + Découvertes Galimard +, 1987 (réimpr. 2006), 224 p. (rs8w 97820793300)</li> </ul>                                                                                                    |                                                                                                    | <ul> <li>Bertrand Imbert et Claude Lorius, Le grand défi des pôles, Paris, Gallimard, coll. « Découvertes Gallimard », 1987 (réimpr. 200</li> </ul>                                                                                                    | J6), 224 p. (188/978201783320)                                                                                                    |
| Enic Canobble, Mondes anotiques, minora de la mondialization, Paris, La Documentation française, col. "Documentation photographique", 2011 (0001)00001000000                                                                                                    |                                                                                                    | <ul> <li>Eric Canobilo, Mondes anolques, minors de la mondialization, Paris, La Documentation française, coll. "Documentation photo;</li> </ul>                                                                                                    | jasphique", 2011 (ISBN 3303331388804)                                                                                                    |
| Notes at références : moltes moltes moltes moltes                                                                                                    |                                                                                                    | Notes et références (mothe mothe le cole)                                                                                                    |                                                                                                    |
|                                                                                                    |                                                                                                    | A set of the second second se<br>second second second second second second second second second second second second second second second second second second second second second second second second second second second second second second second second second sec |                                                                                                    |
| 1 - La Prume parte sen depara ao ten de l'ocean Aceque ao partenez Marce Vince Al Conservatione     40 - Leos Tra Ester Re de Anal Conservatione (Per gibli protectione)     41 - Leos Tra Ester Re de Anal Conservatione     40 - Leos Tra Ester Re de Anal Conservatione     40 - Leos Tra Ester Re de Anal Conservatione     41 - Leos Tra Ester Re de Anal Conservatione     41 - Leos Tra Ester Re de Anal Conservatione                                                                                                    | er - Oxford Hystike for Energy Studies                                                                          | <ol> <li>1 &lt; La Hubble plante biol display at the oil of boots includes by planted, had not have mathematical<br/>2 : 1<sup>2</sup> × 1<sup>2</sup> / and biological biological includes. This point in Space (and the most the Disk biology Vark Will Nature 3 Company, 2005)</li> </ol>                                                                                                    | 40. 1 (44) The above fit to Associately Process (He (p) process) - Control brance for Lineary Studies.                                                                                                    |
| <ul> <li>Line (M) and instances, the rate of the rate of the r</li></ul> | Contraction of the second second second second second second second second second second second second second s | (SIN 970303957911. OCLC 59821524)                                                                                                    | <ol> <li>Let Halle G. Mar Delitera du Cel. Januari, Yan Catalana Editore Schutz Lafferd Danies Technicki al Workshold Danie (20 a) (20 a)</li> </ol>                                                                                                    |
| 3. 1 *** * (**) Robert IV, Bryon, Cook & Peary: the polar controversy: resolved Mechanicoburg, PA, Stoclopile Books (ISBN \$750011793178, doi:10.1016/j.cook.ac.ac.ac.ac.ac.ac.ac.ac.ac.ac.ac.ac.ac.                                                                                                    | coher@lambial-CRC News, 25 juillet 2007.                                                                        | <ol> <li>1<sup>+ 41</sup> (m) Robert M. Bryce, Cook &amp; Peary: The polar controverty: resolved, Mechanicsburg, PA, Stackpele Books (ISBN 9780811783178).</li> </ol>                                                                                                    | 43. 1 (as) Broken ship hells Ryssian expedition to claim Anthe sealed @ (anthing) - CBC News, 25 Juliet 2007                                                                                                    |
| OCLC 35280718) 44 1 (#*) La donale Lamonator: nota, denise ou canadiero                                                                                                    | er 7 de lanchivel - Terres profisaes                                                                            | OCLC 35280718)                                                                                                    | 44. ( (fr) La dorsala Lamonssou : susse, dansise su canadianne 7 @ (archive) - Tames antiques                                                                                                    |
| 4. 1 *** b (4r) 12/edgas en pleine mulaten ::mesure les changements d'archive) - Décauvefe à la Télévision de Radio-Canada, 22 mars 2000 45. 1 (4n) Xiencio laps claim to hupe churk of oli-ech North Pole                                                                                                    | @ Jarchive) The Guardian, 28 Julin 2007.                                                                        | 4. 1 * ** * (**) L'Ardique en pleine mutation : mesurer les changements d'archive) - Déceuverte à la Télévision de Radio-Canada, 22 mars 2009                                                                                                    | 45. 1 (ws) Krentin lays claim to hope chant of oil-rich North Pole @ (inchine) The Quantian, 28 juin 2007.                                                                                                    |
| 5. † (fr) La Terre d' Jechivej - L'Université du Mans, La Mans 45. † *** (dr) Lin dropena ranne source pour l'article (arbitra)                                                                                                    | - Radio Canada                                                                                                  | 5. † (4r) La Terre 🖉 (profilies) - L'Université du Maine, Le Nane                                                                                                    | 46. (***** (**) Un-draposa nusse sousie pdie Nord@ (archive) - Radie-Canada                                                                                                    |
| 8. ( (tr) Esiler, Leonhard (1707-1783) @ (antive) - Sankoz Cemman de la Decamentation de l'Université de Staasbourg 47. ( (tr) PEio Kord : la diopeau russe fait-des vagues dipional                                                                                                    | iques @ (anthive) - La Chalma Infe                                                                              | 6. ( (4/) Euler, Leonhard (1707-1783)@ (archive) - Denvice Communide la Decumentation de l'Université de Disabourg                                                                                                    | 47. † (fr) Pile Nord: le drapeau nase fait des vagues diplomatiques@Jacchine]-La Chaîne Info                                                                                                    |
| (#r) Prosons do is Tame our son ana@ prohive) - European Open y     48. ( (#r) Guene Inside as pile Nord @ (archive) - European Open y                                                                                                    | Dimanche                                                                                                    | 7. [ (W) Trisses de la Terre sur son avegr (accive) - European Space Agency                                                                                                    | <ol> <li>(fr) Guena tolde au pôle Nord gi (active) - Le Joannal da Dimanche</li> </ol>                                                                                                    |
| E. ( (w) Orbital rotation of the investiging grand junctive) - The astronomical journal, Quinol, B. 1979, is UKU Symp. 82, Time and the Earth's     All, ( (w) Orapeosi russe en Audique - Otavia-nulement impress                                                                                                    | siomèdi (archive) - Radia-Canada                                                                                | <ol> <li>(w) clobal classor of the noncounty on jung (protive) - the approximate journer, durind, B. 1979, II VO Symp. 52, Time and the Earth's<br/>Revision</li> </ol>                                                                                                    | 49. 1 (#r) Dispeas russe en Artique - Otava nationent impressionna gi (archive) - Radio-Canada                                                                                                    |
| Notation 50 ( (w) = Artic Frankers of Institute ( Institute of Institute ) Extended ( Institute ) Extended ( Insti       | vdera (consulté le 4 levrier 2015)                                                                              | <ol> <li>(m-) (a sile Next misre vert la Cimentanti à casse du chancement (limiticue), Fatura, Risennes.</li> </ol>                                                                                                    | <ol> <li>Less - And Frankers contentes - dy (active), Sur And Proteets (provide H 4 thereit 2015)</li> <li>Less - And Frankers contentes - dy (active), Sur And Proteets (provide H 4 thereit 2015)</li> </ol>                                                                                                    |
| 1 (W) of point hard map where a class of unargeneral and and a grant of the state of the state of the st            | the Arctic +, Barents Observer, 21 januéer 2015 (inv en ligne & Janchive)                                       | 10 1 (e) Ambiguitas du Système terrette consectionnel d'Incluyi - Système canadies de silience statale                                                                                                    | <ol> <li>Leek Inde Peterset, - Kuste die Geer Arcacepetate in the Arche a server converte 21 januer 2015 (or en speep (prove)</li> </ol>                                                                                                    |
| (1) Let I (a) The more stille point (b) both (c) USE Takes (1) Let I (a) Attr K, Wight - The Open Fair See ., Geographics (2) Let I (a) Attr K, Wight - The Open Fair See ., Geographics                                                                                                    | Elonines, Vol. 43, 5° 3, Junet 1953                                                                             | 11. 1 * ** * (++) Time zones at the collect Partiel - USA Today                                                                                                    | 10. 1 May were in image, in our space many and an a subspace method, M. M. J. J. (2010) 1001                                                                                                    |
| 12 - 1 (4) Dumary brains - series recently departed in the series - series - se            | cee :/ee expeditions de Writert Barentiz (1594-1597), Panis, Ed. Unesis, 1999                                   | 12. 1 (4r) Funesux horstner mering-oxys dilatownolii ? @ (archive) - Uhternaute                                                                                                    | <ol> <li>Cory controls when it wants on Castra , indicating the grant and its indicating and its provided and a control of the control of the control of</li></ol> |
| 13. [ (an) Science, question of the weak of Sanchine] - Goldent Space Center 54. [ (an) Fight Nances in Other Neurone Development (Chr. Neurone Development), Fechalt on Sanchine Development (Chr. Neurone Development), Fechalt on Sanchine Developm       | orb : the Norvegian Polar Expedition, 1893-1894, New York, Harper (1897) at                                     | 13. : (ex) Science, question of the sevel/\$ (anthive) - Goddard Space Center                                                                                                    | 54. ( (ex) Foldjef Nansen at Oto Neumann Brierdrup, Factbeat nod) : the Norwegian Polar Expedition, 1833-1836, New York, Harper (1897) at                                                                                                    |

Fig. 3. Les sources sont affichées en bas d'article dans une section dédiée, comme vu précédemment dans le cours. CC-BY-SA / agrandir

Fig. 4. En fin d'article, on trouve généralement une liste d'articles connexes et quelques liens externes particulièrement vers des sites web importants liés au sujet. CC-BY-SA / agrandir

# Les catégories et portails.

Un article comporte toujours deux éléments en bas de page : des portails thématiques et des catégories. Nous allons voir dans ce cours quelle est leur utilité et comment les ajouter.

#### Portails thématiques.

Commençons par les portails. Voyez comment ils se présentent au bas de l'article Physics and Chemistry of Minerals sur la *fig.* 1. Chaque article possède toujours un ou plusieurs portails. Pour rappel, un portail thématique est un espace de Wikipédia dédié à la présentation d'un sujet ou d'un thème. Il existe ainsi des portails sur l'histoire de l'art, sur l'Argentine, sur Harry Potter, ou encore sur la presse écrite, comme sur la *fig.* 1.

On relie toujours un article aux portails thématiques les plus proches. Concrètement, pour un article traitant d'un quartier de Paris, on mettra le portail Paris et non le portail France. Autre exemple : pour un insecte, on fera figurer le portail Entomologie (une branche de la zoologie spécialisée dans l'étude des insectes) plutôt que le portail Zoologie. Le premier est en effet plus précis.

Comment ajouter un portail ? Il est possible de l'ajouter avec l'éditeur visuel, grâce à un modèle, mais nous allons voir une manière bien plus simple et rapide de procéder, en deux clics. Cependant, ce n'est pas une fonctionnalité de base de Wikipédia. C'est ce qu'on appelle un « gadget ». C'est-à-dire un petit programme qui a été créé par un wikipédien. Celui dont nous allons nous servir est très utilisé par la communauté. Pour accéder à la liste des gadgets, allez dans vos préférences (lien en haut de la page), puis dans l'avant-dernier onglet, intitulé « gadgets » (*fig 2*). Dans la longue liste qui s'affiche, cherchez la rubrique « Ajout / modification / retrait rapide ». Puis cochez « BandeauxPortails » : c'est le gadget qui nous intéresse. Pensez enfin à enregistrer vos préférences en bas de la page.

Retournons sur notre article Physics and Chemistry of Minerals, pour l'exemple. Actualisez la page web. À côté de l'intitulé de chaque portail sont apparues deux icônes (-) et (±), comme visibles sur la *fig.* 4. Elles permettent respectivement de supprimer le portail ou de le modifier. Une dernière icône (+) est présente tout à droite (*fig.* 4) ; elle permet d'ajouter de nouveaux portails. Par exemple sur Physics and Chemistry of Minerals, on peut ajouter le portail « États-Unis » pour l'exemple (puisque la revue provient de ce pays) : il suffit de cliquer sur l'icône (+), de

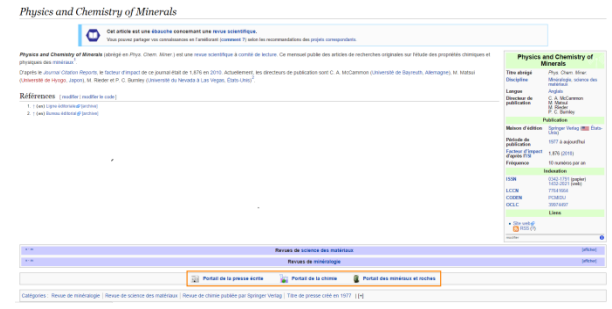

Fig. 1. En bas de la page se trouvent les portails thématiques liés au sujet de l'article. CC-BY-SA / agrandir

| Consequences of the systeps of a 16 day for day or sopped allow in page days of upped in the state. The system is a system is a system is  | One topo the sistence is subject. If Sign from sub-source safety is used address of subject. In subject the set is used address of subject. If Sign from subject topo the subject topo the subject topo topo the subject topo topo the subject topo topo topo the subject topo topo topo topo topo topo topo to                                                                                                    | mique avanc   |
|----------------------------------------------------------------------------------------------------|----------------------------------------------------------------------------------------------------|---------------|
| • Use appartments appartments  | • Use aparticitation are the static contract of the species description and species and species and s |               |
| test protection of the page : point is theter. constants use and it page                                                                                                    | - Les parties autor d'actuées sur cette page ; pour les texter, consultat aut autor page.                                                                                                    |               |
| Pegs   Pegs  Pegs  Pegs  Pegs Pegs Pegs                                                                                                    | PAGS                                                                                                    |               |
| Ansate and the encourse in the stars is not parties requires interaction of the papes perifeted on requires grand of the stars interaction of the stars interaction of      | And set of the set of the se     |               |
|                                                                                                    |                                                                                                    |               |
| Consequence on a set of the second set of the second set of t      | Conservence on each set of the second set of the second set o     |               |
| Description of the plane free to inform of the source of the source      | Description of the plan affects in a biological field of the set of the plan affects of the plan affects  |               |
|                                                                                                    | London's rep is allocite to isolate and set to the intervention of the intervention of the interventi     |               |
| American space in the (pathod) (which chaps address processes)     American space in the (pathod) (which chaps address processes)     American space intervers address address processes     American space intervers address address processes     American space intervers address address processes     American space intervers address address processes     American space intervers address address processes     American space intervers address address processes     American space intervers address address processes     American space intervers     American space intervers address address processes     American space intervers     American space intervers     American space intervers     American space intervers     American space intervers     American space intervers     American space intervers     American space intervers     American space intervers     American space intervers     Americans      | A determine a guide an implication process and an experimental experimental processes (processes (process     |               |
| Bookers and a second second seco      | Demodeship with the second second secon     |               |
| Period and a set of the set of the set       | Periodical and a section of the section of the     |               |
| and many controls the first less frame frame and the set of the set of t      | Interpret, attricts the de less integrations faits tage, and and the de la per de rapping in streams and and and and and and the de la per de rapping in streams and and and and and and and and and and                                                                                                    |               |
| La discussion in status en antiquement to segne sale anti enternament, que refere sen a sub enternament de la discussion de la discussion de l | Control and a set of the set of the set     |               |
|                                                                                                    | Benchardback to relative end to the set prefers devolution in the set prefers devolution in the set prefers devolutin the set prefers devolutin the set prefers devolution in the set     |               |
| Operation of the construction paper is required to any sparse target on the proposal on nontronson technologies (second second sec      | Open and the care fields and point on solator assesses to an effective set of the composition straticization because and pointer and pointer and      |               |
| Comparison of the set of the set of the      | Betwork/owater- date use hand manage part is reference on introduction (see biol deschafts junction)     Description: Consister in the original set of the description of the description of the descr     |               |
| construct is solver of electronics data use before controlled as an official interdistance is an and it is departed in the page. First assolution is not page and the resolution is an and it is departed in the page. First assolution is an and it is departed in the page. First assolution is an and it is departed in the page. First assolution is an and it is departed in the page. First assolution is an and it is departed in the page. First assolution is an and it is departed in the page. First assolution is an and it is departed in the page. First assolution is an and it is departed in the page. First assolution is an and it is departed in the page. First assolution is an and it is departed in the page. First assolution is an and it is and it is also departed in the page. First assolution is an and it is and it is also departed in the page. First assolution is an and it is and it is also departed in the page. First assolution is an and it is and it is also departed in the page. First assolution is an and assolution is also departed in the page. First assolution is an and it is and it is also departed in the page. First assolution is an and it is and it is also departed in the page. First assolution is an and it is and it is also departed in the page. First assolution is an and it is and it is also departed in the page. First assolution is an and it is and it is also departed in the page. First assolution is an and it is and it is also departed in the page. First assolution is an and it is and it is also departed in the page. First assolution is an and it is an and it is an an      | toroper consulter ise notes en references dates une fendie contendente qui stafficte immédiatement sans avoir à se déplacer en fin de page. Peut aussi afficter les notes au survei pliutit qu'au     Workpenchevellup antheur une carini interactive sur la calcide géocolosi.     Workpenchevellup antheur une carini transactur e la calcide géocolosi. Sommation (jillantator)     Workpenchevellup antheur une carini transactur e la calcide géocolosi.     Sommation (jillantator)                                                                                                    |               |
| exceptional structure are used in an another to an another to another to another to another to another the another to another the another to another to another the another to another the another to another the another to another the another to another to another to another the another to another to another the another to another to ano      | WiscigenstmeetMap : affother une carle interactive sur les articles géocodés.     WiskiMinAcos: affother une carle interactive sur les articles géocodés (incumation) (inutvalor).                                                                                                    | u clic téxume |
| Monitoria: attice use calls reacting because particularly     Zondorffine: Source user participation participation of the source and the source participation of the source and the source participation of the source and the source participation of the source and the source participation of the source and the source participation of the source and the source participation of the source participation of the source partipation of the source partipation of the source partip      | WindMinAdas : afficher une carte interactive sur les articles géocodés (documentation) (ilustration);                                                                                                    |               |
| DemoChannes: zonen en mange primer sa spannes a surved sa su socio da su socio da ca da campa demochannes Menochannes: mantem la trapparte ressurves e franza da campa demochannes Menochannes: entremo demochannes mantem la surved sa la surved sa la surves da surves da surves   |                                                                                                    |               |
| look-Class: reflore to hypogradie normany on Fragmeno's Vertex allow do is hypogradie assistance.     Montal mydegacowsky with any more on page rancep are by mydefalled in text pages ranket.     Mental med gaugebale     Mental med gaugebale     more and the more transmission in text pages ranket.                                                                                                    | Li Zoon Ch7/tumb : Zoomer une image (Bumb ou galerie) au sarvol de la souris ou au focus du claver (ecumenation)                                                                                                    |               |
| Metholispheraphaneokee: vilkeer in mee en page conçue par le proge Alle et account dans les pages d'allee.  Menu de gauche Menu de gauche Menu de gauche Menu de gauche Menu de sonantente les nonantente transmert                                                                                                    | Vector Glassic : restituer la typographie classique de l'apparence Vector au lieu de la typographie actualisée.                                                                                                    |               |
| Menu de gauche                                                                                                    | MiseEnPageEspaceAide : utiliser la mise en page conçue par le projet Aide et accueil dans les pages d'aide.                                                                                                    |               |
| Menu de gauche                                                                                                    |                                                                                                    |               |
|                                                                                                    | Menu de gauche                                                                                                    |               |
|                                                                                                    | An industry the last is the other than the present of previous of the state of the state of the |               |

Fig. 2. Vous pouvez activer ou désactiver vos gadgets en accédant à vos préférences en haut de l'interface. Après avoir activé un gadget, pensez à enregistrer tout en bas. CC-BY-SA / agrandir

| Le | gad | lget | est | main | tenant | t activé. |
|----|-----|------|-----|------|--------|-----------|
|----|-----|------|-----|------|--------|-----------|

| MonobookToolbarLang : ajouter un bouton facilitant l'ajout du modèle Langue.                                                                                                    |  |  |  |  |  |
|----------------------------------------------------------------------------------------------------|--|--|--|--|--|
| Caractères spéciaux (aide)                                                                                                    |  |  |  |  |  |
| Curvatereer/TAL: ajouter tes baitees et les entités HTML courantes dans la bolle des caractères spéciaux.     Curvateres/age:: ajouter tes baitees dans la bolle des caractères spéciaux.     Curvateres/age:: ajouter tes pour functions dans la bolle caractères spéciaux.     Curvateres/age:: ajouter tes pour functions dans la bolle caractères spéciaux.     Curvateres/age:: ajouter tes pour functions dans la bolle caractères spéciaux.     Curvateres/age:: ajouter tes pour functions dans la bolle caractères spéciaux.     Curvateres/age:: ajouter tes pour functions dans la bolle caractères spéciaux.     Curvateres/age:: ajouter tes pour functions dans la bolle caractères spéciaux.     Curvateres/age:: ajouter tes pour functions dans la bolle caractères spéciaux.     Curvateres/age:: ajouter tes pour functions dans la bolle caracteres spéciaux.     Curvateres/age:: ajouter tes pour functions dans la bolle caracteres spéciaux.     Curvateres/age:: ajouter tes pour functions dans la bolle caracteres spéciaux.     Curvateres/age:: ajouteres/age:: ajouteres/ag |  |  |  |  |  |
| Ajout / modification / retrait rapide                                                                                                    |  |  |  |  |  |
| BendeauxEbauches : ajouter / entever / modifier rapidement un bandeau d'ébauche sur un article (socumentor)     RoheauxEbauches : ajouter / entever / modifier rapidement un bandeau de potuti sur un article (socumentor)     Horicataluit :: ajouter / entever / modifier rapidement une outputeus calégories sur un article (socumentor)     Horicataluit :: ajouter / entever / modifier rapidement une outputeus calégories sur un article (socumentor)                                                                                                    |  |  |  |  |  |
| Contributions                                                                                                    |  |  |  |  |  |
| OnardControl: rasenteter sur une unique pope des controlations cobles sech des parantères delmis <u>isournestes (instantes)</u> Controlations     Controlations     Controlations     Controlations     Controlations     Controlations     Controlations     Controlations     Controlations                                                                                                    |  |  |  |  |  |

Fig. 3. Avec le gadget « BandeauxPortails », des petits liens permettent d'ajouter, modifier et supprimer les portails thématiques présents sur l'article. CC-BY-SA / agrandir

> 77641664 PCMIDU

39974497

Liens

rechercher le nom du portail dans le champ texte qui s'ouvre alors et de cliquer sur OK (fig. 4).

Cet article traite d'une revue scientifique sur les minéraux : peut-être existe-il sur Wikipédia un portail dédié aux minéraux ? C'est ce que nous allons vérifier. Après avoir cliqué sur le bouton « + », lorsque l'on écrit « minéraux », une suggestion apparaît : « minéraux et roches ». Cela signifie qu'il existe un portail avec cet intitulé. Il suffit alors de le sélectionner puis de valider. Le portail est ajouté, c'est aussi simple que cela.

|                                                                                                    | modifier (    |  |  |  |  |  |  |  |
|----------------------------------------------------------------------------------------------------|---------------|--|--|--|--|--|--|--|
| v·m Suppr Modifier Revues de science des matériaux Ajoute                                                                                             | er [afficher] |  |  |  |  |  |  |  |
| ۲۰۰۳ الم Revues de minératogie الم                                                                                                    | [afficher]    |  |  |  |  |  |  |  |
| 😯 V V V V V V V V V V V V V V V V V V V                                                                                                    |               |  |  |  |  |  |  |  |
| Caténories : Revue de minéralogie   Revue de science des matériaux   Revue de chimie nubliée nar Springer Verlag   Titre de presse créé en 1977   [4] |               |  |  |  |  |  |  |  |

Fig. 4. Pour trouver un portail avec « BandeauxPortails », il suffit de taper tout ou partie de son nom et de le sélectionner dans la liste de proposition. CC-BY-SA / agrandir

# Catégories.

Maintenant que vous savez ajouter un portail, il est temps de passer aux catégories. Chaque article doit être catégorisé, cela permet d'organiser le savoir sous la forme d'une arborescence. Prenons l'article sur le Sud-Africain [[Nelson Mandela]] : on trouve tout en bas, sous les portails, plusieurs catégories.

Sachez que la règle est globalement la même pour les catégories que pour les portails : on fait toujours figurer la ou les catégories les plus précises qui existent. Par exemple, pour Nelson Mandela, on ne fait pas figurer les catégories généralistes « Personnalité sud-africaine » et « Lauréat du prix Nobel » : on met plutôt la catégorie « Lauréat sud-africain du prix Nobel » (fig. 5 et fig. 6), qui est plus précise.

Comment ajoute-t-on des catégories à un article au'on vient de créer ? Ou comment les modifie-t-on sur un article existant ? Dans les deux cas, lorsque vous vous trouvez sur l'article, cliquez sur « modifier » pour utiliser l'éditeur visuel. Dans la barre d'outil de l'éditeur visuel, cliquez sur l'icône symbolisée par trois barres horizontales en haut à droite ; cliquez ensuite sur « Catégories » (fig. 7). Vous avez alors la liste des catégories présentes sur l'article (ou bien une liste vide si vous êtes en train de créer un nouvel article (fig. 8).

| is → Titre de | section ~ A        | 🔗 🚧 Citer 🗮 ν Insieer ν 🖽 ν Ω                                                                                                    | ③ ▲1 ≡                         | Enregistrer la page           |
|---------------|--------------------|----------------------------------------------------------------------------------------------------|--------------------------------|-------------------------------|
| Concepts      | Anarchisme non vi  | lett - Confit non-violent - Résistance non violente                                                                                                    | Captors                        |                               |
| Précurseurs   | Etenne de La Bode  | g (1530-1563) - 🙀 Henry David Thomau (1817-1862) - Léon Tolstai (1828-1910)                                                                                                    |                                |                               |
|               | Personnattis       | Charlote Desgare (1844-1930) - 🖕 Canchi (1809-1948) - Khan <u>Abdu) Charler Khan (-1809-1988) - Albert Lundi (-1806-1967) - Savert Exclin (1912-1967) - David Delinoge (1915-21<br/>Danio Dalo (1924-1997) - 🙀 Martin Luther King (1928-1944) - Gene Share (1908) - Javeds Sald (1931) - Desmand Tuta (1931) - Addolp Pierce Excline) (1931) - 14<sup>8</sup> dalor-isma (1935</u> | Paramétres de la page          | tandala (1918-2013) -<br>944) |
| Monde         | Campagnes          | w Relistance focale des fermines suffagions britanniques (1909-1918) - Marche du sel (1908) - Boycott des bus de <u>Montgomeny</u> (1955) - Décennie internationale culture de la non-vic<br>Boycott, destruentissement et sanctions (2002) - <u>BUID</u> (2005) - <u>Janadosti</u> (2007)                                                                                         | Paramétres agencés     2       |                               |
|               | Organisations      | Religions - Églises traditionnellement pacifistes - Internationale des résistantiels à la guerre - International <u>Fellowship of Reconciliation</u> - Communication non-violente ( <u>Rosenberg</u> ) - C<br>Mouvement international de la réconciliation - <u>Women's Freedom League</u> (1907-1981)                                                                             | Catégories                     | woient seaceforce -           |
|               | Personnalités      | Lanza del Vasto - Henri Roser - André Trocaré - Demard Glauxi - Jean Van Liende - Jean Goss - Hidegard Goss - Hidegard Goss - Han Lassense - Jacques Eléris de Bollechère - Jean Taulot - R                                                                                                    | Að Langues                     | ) - André Bernard             |
| Francophonie  | Campagnes          | Lute du Larzec (1971-1981) - Faucheurs volontaires (2003- )                                                                                                    |                                |                               |
|               | Organisations      | Mouvement pour une alternative non-violente (France) - Coordination pour l'éducation à la non-violence et à la pair - Non-Violence 2011 - Centre pour l'action non-violente (Buisse) - U                                                                                                    | Rechercher et remplacer Ctrl+F |                               |
| Articles bis  | Antimitatione - Do | colf - Désobélssance civile - Objection de conscience - Pacifisme - Résistance ciele - Résistance facale                                                                                                    |                                |                               |
|               |                    | Portali - Catègories - Journée internationale de la non-violence - Commons - Wikipuote                                                                                                    |                                |                               |

Fig. 7. Pour ajouter ou supprimer les catégories d'un article, accédez-y via le menu d'options de page comme encadré en orange sur la figure. CC-BY-SA / agrandir

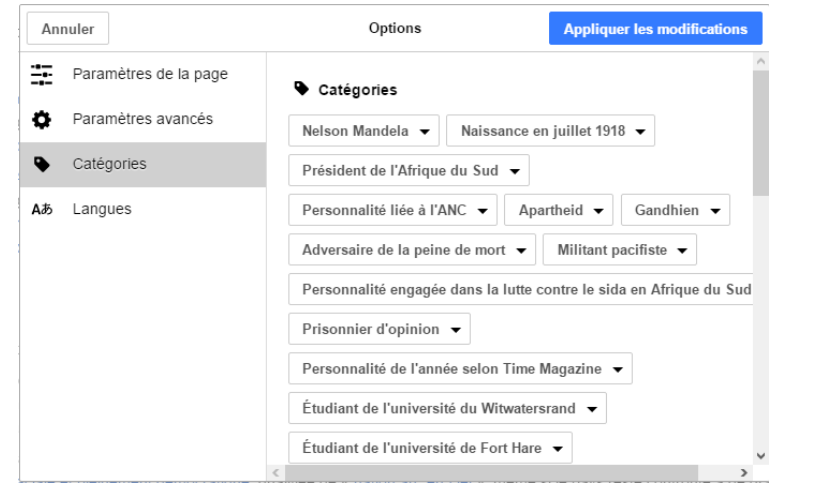

Fig. 8. Le menu de catégorie regroupe les outils pour gérer les catégories d'un article. CC-BY-SA / agrandir

Le menu de catégorie (fig. 8) permet d'organiser les catégories comme suit :

- Pour enlever une catégorie de la page, il suffit de cliquer dessus, puis sur l'icône « poubelle » (fig. 9);
- Pour ajouter une catégorie : entrez le nom de la catégorie dans le champ dédié, tout en bas de la liste. Puis, dans la liste des suggestions, cliquez sur la catégorie souhaitée (fig. 10).

Quand vous avez fini de modifier les catégories, cliquez sur « Appliquer les modifications ». N'oubliez pas d'enregistrer la page.

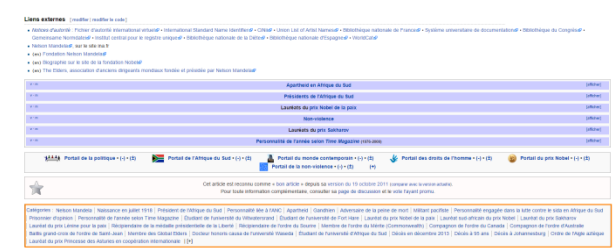

Fig. 5. Les catégories, affichées dans le cadre le plus en bas, permettent de grouper et hiérarchiser les articles entre eux en fonction de leur thématique. CC-BY-SA / agrandir

| Athonescence des biographies ( - )     Catignie nére - Ponal - Propri-Cati | Coligorie mire - Projet - Partal - Discussions | Caliparie nére - Partai - Prate - Discussion |
|----------------------------------------------------------------------------|------------------------------------------------|----------------------------------------------|
| ages dans la catégorie « Lauréat sud-afric                                 | ain du prix Nobel »                            |                                              |
| Sette cabégorie contient les 5 pages suivantes.                            |                                                |                                              |
| 🛞 Outlis : Aborescence - Orsphique - Décempte - Redv                       | enhe interne - Catlican - Suggestions - Said   |                                              |
|                                                                            | Nadine Continer                                |                                              |
| Suther Dester                                                              | к                                              | Alan NicLeod Cormack                         |
|                                                                            | Predarik de Klark                              | Netion Mandela                               |
|                                                                            | L                                              | Ť                                            |
| <ul> <li>J. M. Coetaee</li> </ul>                                          |                                                |                                              |

Fig. 6. La catégorie « Lauréat sud-africain du prix Nobel » regroupe tous les articles de personnalités sud-africaines ayant obtenu un prix Nobel présents sur Wikipédia. CC-BY-SA / agrandir

Attention, il ne faut ajouter à l'article que des catégories qui existent déjà ; si un intitulé de catégorie apparaît en rouge (comme sur la *fig.* 11 pour l'exemple), c'est que cette catégorie n'existe pas, il faut alors l'enlever de l'article. Il est parfois nécessaire de créer de nouvelles catégories, mais c'est assez rare, nous ne le verrons donc pas dans de cours.

Sachez qu'il existe également un gadget pour modifier, ajouter et supprimer des catégories de façon rapide : il s'agit du gadget « Hotcastmulti » qui se trouve dans les préférences, juste en-dessous du gadget « BandeauxPortails » que nous avons utilisé tout à l'heure.

| Annuler  Paramètres de la page Paramètres avancés Catégories Adb Langues                                                                                                    | Annuler         Options         Appliquer les modifications           Paramètres de la page              • Catégories               • Catégories               • Other instituit               • Other instituit               • Other instituit               • Other instituit               • Other instituit               • Other instituit               • Other instituit               • Other instituit               • Other instituit               • Other instituit               • Other instin <t< th=""><th>Options         Appliquer les modifications           Memere des Global Elders •         •           Docteur honoris causa de l'université Waseda •         •           Étudiant de l'université d'Afrique du Sud •         •           Dicks en décembre 2013 •         Dicks § 5 sns •           Dicks é Johannesburg •         Oicré de Triligie actique •</th><th>Annuler       Paramètres de la page       Paramètres avancés       Catégories       Ab       Langues</th><th>Options         Appliquer tes modifications           Membre des Global Elders •         •           Doctore honoris causa de l'université Waseda •         •           Éndiant de 'université d'Afrique du Suda •         •           Décise de décembre 2013 •         Décise à 5 5 ans •           Décise à Johannesturg •         Ordre de l'Atgle antique •</th></t<> |                                      | Options         Appliquer les modifications           Memere des Global Elders •         •           Docteur honoris causa de l'université Waseda •         •           Étudiant de l'université d'Afrique du Sud •         •           Dicks en décembre 2013 •         Dicks § 5 sns •           Dicks é Johannesburg •         Oicré de Triligie actique • | Annuler       Paramètres de la page       Paramètres avancés       Catégories       Ab       Langues | Options         Appliquer tes modifications           Membre des Global Elders •         •           Doctore honoris causa de l'université Waseda •         •           Éndiant de 'université d'Afrique du Suda •         •           Décise de décembre 2013 •         Décise à 5 5 ans •           Décise à Johannesturg •         Ordre de l'Atgle antique • |
|----------------------------------------------------------------------------------------------------|----------------------------------------------------------------------------------------------------|--------------------------------------|----------------------------------------------------------------------------------------------------|----------------------------------------------------------------------------------------------------|----------------------------------------------------------------------------------------------------|
| Adversalire de la Marcia Nelson<br>Personnalité engagée dans la lutte contre le sida en Afrique du Sud<br>Prisonnait d'opinion •<br>Personnalité de l'année selon Time Magazine •<br>Étudiant de l'université du Witwatersrand • |                                                                                                    |                                      | Lauriat du prix Princesse des Asturies en coopiration international<br>Personalité de famée s<br>Nouvelle catégorie<br>Personalité de famée s<br>Catégories correspondantes<br>Personalité de famée seton Time Magazine                                                                                                    |                                                                                                    | Laurdat du prix Princesse des Asturies en coopéraion international<br>Personnalité de l'année salon Time Magasine v<br>Monter une catégorie<br>Coptions<br>Trie cette page par défaut sous le nom                                                                                                    |
| Fig. 9. Pour retirer une catégorie, cliquer<br>sur son nom puis sur l'icône poubelle.<br>CC-BY-SA / agrandir                                                                                                    |                                                                                                    | Fig. 10. Pour aj<br>son non<br>« Ajo | outer une catégorie, rechercher<br>n dans le dernier champ<br>outer une catégorie ».<br>CC-BY-SA / agrandir                                                                                                    | Fig. 11. Atten<br>en rouge                                                                           | tion : si une catégorie s'affiche<br>, c'est qu'elle n'existe pas.<br>CC-BY-SA / agrandir                                                                                                    |

Vous savez désormais comment ajouter des portails et catégories à un article. La semaine prochaine, nous entrerons dans le vif du sujet, puisque vous créerez votre premier article !

### Pour résumer

Dans cette séquence, nous avons appris :

- Quelle était la structure générale d'un article de Wikipédia : résumé introductif, sommaire, contenu organisé en section et sous sections, notes et références, voir aussi/annexe ;
- Quels sont les principes généraux de bonne rédaction du contenu des articles ;
- À activer le gadget « BandeauxPortails » dans ses préférences ;
- À ajouter, modifier et retirer des portails thématiques affichés en fin d'article ;
- À ajouter et supprimer des catégories présentes en fin d'article.